# SECTION THE B TRANSFER C

Е

## CONTENTS

| PRECAUTIONS                                    | 3 |
|------------------------------------------------|---|
| Precautions for Supplemental Restraint System  |   |
| (SRS) "AIR BAG" and "SEAT BELT PRE-TEN-        |   |
| SIONER"                                        | 3 |
| Precautions                                    | 3 |
| Service Notice                                 | 4 |
| Wiring Diagrams and Trouble Diagnosis          | 4 |
| PREPARATION                                    | 5 |
| Special Service Tools                          | 5 |
| Commercial Service Tools                       | 6 |
| NOISE, VIBRATION AND HARSHNESS (NVH)           |   |
| TROUBLESHOOTING                                | 7 |
| NVH Troubleshooting Chart                      | 7 |
| TRANSFER FLUID                                 | 8 |
| Replacement                                    | 8 |
| DRAINING                                       | 8 |
| FILLING                                        | 8 |
| Inspection                                     | 8 |
| FLUID LEAKAGE AND FLUID LEVEL                  | 8 |
| AWD SYSTEM                                     | 9 |
| Power Transfer Diagram                         | 9 |
| System Description                             | 9 |
| DESCRIPTION                                    | 9 |
| ELECTRIC CONTROLLED COUPLING 10                | 0 |
| AWD CONTROL UNIT 10                            | 0 |
| AWD WARNING LAMP1                              | 1 |
| System Diagram1                                | 1 |
| COMPONENTS FUNCTION DESCRIPTION 12             | 2 |
| CAN Communication 12                           | 2 |
| SYSTEM DESCRIPTION 12                          | 2 |
| TROUBLE DIAGNOSIS 13                           | 3 |
| Fail-Safe Function1                            | 3 |
| How to Perform Trouble Diagnosis               | 3 |
| BASIC CONCEPT 13                               | 3 |
| Location of Electrical Parts 14                | 4 |
| Circuit Diagram1                               | 5 |
| Wiring Diagram — AWD — 16                      | 6 |
| Trouble Diagnosis Chart for Symptoms           | 9 |
| AWD Control Unit Input/Output Signal Reference | _ |
| Values                                         | 9 |

| AWD CONTROL UNIT INSPECTION TABLE 19           | F  |
|------------------------------------------------|----|
| CONSULT-II Function (ALL MODE AWD/4WD) 21      |    |
| FUNCTION                                       |    |
| CONSULT-II SETTING PROCEDURE                   | G  |
| SELF-DIAG RESULT MODE                          |    |
| DATA MONITOR MODE                              |    |
|                                                | Н  |
| AWD CONTROL UNIT PART NUMBER                   |    |
| ROUBLE DIAGNOSIS FOR STSTEM                    |    |
|                                                | I. |
|                                                |    |
|                                                |    |
| AWD Control Unit 26                            |    |
|                                                | J  |
| ABS System 26                                  |    |
| DIAGNOSTIC PROCEDURE 26                        |    |
| AWD Solenoid 27                                | K  |
| CONSULT-IL REFERENCE VALUE IN DATA             |    |
| MONITOR MODE 27                                |    |
| DIAGNOSTIC PROCEDURE                           | L  |
| COMPONENT INSPECTION                           |    |
| AWD Actuator Relay                             |    |
| CONSULT-II REFERENCE VALUE IN DATA             | Μ  |
| MONITOR MODE                                   |    |
| DIAGNOSTIC PROCEDURE                           |    |
| Engine Control Signal                          |    |
| DIAGNOSTIC PROCEDURE                           |    |
| CAN Communication Line31                       |    |
| DIAGNOSTIC PROCEDURE                           |    |
| TROUBLE DIAGNOSIS FOR SYMPTOMS                 |    |
| AWD Warning Lamp Does Not Turn ON When The     |    |
| Ignition Switch Is Turned To ON                |    |
| DIAGNOSTIC PROCEDURE                           |    |
| AWD Warning Lamp Does Not Turn OFF Several     |    |
| Seconds After Engine Started                   |    |
| DIAGNUSTIC PROCEDUKE                           |    |
| Heavy Tight-corner Braking Symptom Occurs      |    |
| Wheel to Turned Fully To Fither Side After The |    |
| wheel is furned fully to Either Side Atter the |    |

| Engine Is Started                                 |
|---------------------------------------------------|
| DIAGNOSTIC PROCEDURE                              |
| Vehicle Does Not Enter AWD Mode Even Though       |
| AWD Warning Lamp Turned To OFF                    |
| DIAGNOSTIC PROCEDURE                              |
| While Driving, AWD Warning Lamp Flashes Rapidly   |
| (When Flashing In Approx. 1 Minute And Then Turn- |
| ing OFF)                                          |
| While Driving, AWD Warning Lamp Flashes Slowly    |
| (When Continuing To Flash Until Turning Ignition  |
| Switch OFF)                                       |
| DIAGNOSTIC PROCEDURE                              |
| AWD CONTROL UNIT                                  |
| Removal and Installation                          |
| REMOVAL                                           |
| INSTALLATION                                      |
| FRONT OIL SEAL                                    |
| Removal and Installation                          |
| REMOVAL                                           |
| INSTALLATION                                      |
|                                                   |

| REAR OIL SEAL                         | 40 |
|---------------------------------------|----|
| Removal and Installation              | 40 |
| REMOVAL                               | 40 |
| INSTALLATION                          | 41 |
| AIR BREATHER HOSE                     | 42 |
| Removal and Installation              | 42 |
| TRANSFER ASSEMBLY                     | 43 |
| Removal and Installation              | 43 |
| REMOVAL                               | 43 |
| INSTALLATION                          | 43 |
| Components                            | 44 |
| Disassembly and Assembly              | 45 |
| DISASSEMBLY                           | 45 |
| INSPECTION                            | 49 |
| ASSEMBLY                              | 49 |
| SERVICE DATA AND SPECIFICATIONS (SDS) | 55 |
| General Specifications                | 55 |

## PRECAUTIONS

PFP:00001

А

В

C

ΤF

F

F

#### Precautions for Supplemental Restraint System (SRS) "AIR BAG" and "SEAT **BELT PRE-TENSIONER**" ADSOORH

The Supplemental Restraint System such as "AIR BAG" and "SEAT BELT PRE-TENSIONER", used along with a front seat belt, helps to reduce the risk or severity of injury to the driver and front passenger for certain types of collision. This system includes seat belt switch inputs and dual stage front air bag modules. The SRS system uses the seat belt switches to determine the front air bag deployment, and may only deploy one front air bag, depending on the severity of a collision and whether the front occupants are belted or unbelted. Information necessary to service the system safely is included in the SRS and SB section of this Service Manual.

#### WARNING:

- To avoid rendering the SRS inoperative, which could increase the risk of personal injury or death • in the event of a collision which would result in air bag inflation, all maintenance must be performed by an authorized NISSAN/INFINITI dealer.
- Improper maintenance, including incorrect removal and installation of the SRS, can lead to personal injury caused by unintentional activation of the system. For removal of Spiral Cable and Air Bag Module, see the SRS section.
- Do not use electrical test equipment on any circuit related to the SRS unless instructed to in this Service Manual. SRS wiring harnesses can be identified by yellow and/or orange harnesses or harness connectors.

## Precautions

Before connecting or disconnecting the AWD control unit harness connector, turn ignition switch "OFF" and disconnect negative battery cable. Because battery voltage is applied to AWD control unit even if ignition switch is turned "OFF".

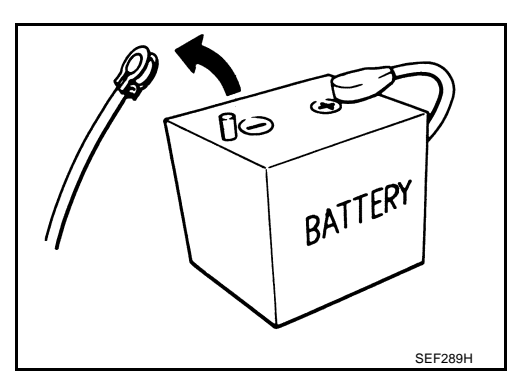

When connecting or disconnecting pin connectors into or from AWD control unit, take care not to damage pin terminals (bend or break).

When connecting pin connectors, make sure that there are no bends or breaks on AWD control unit pin terminal.

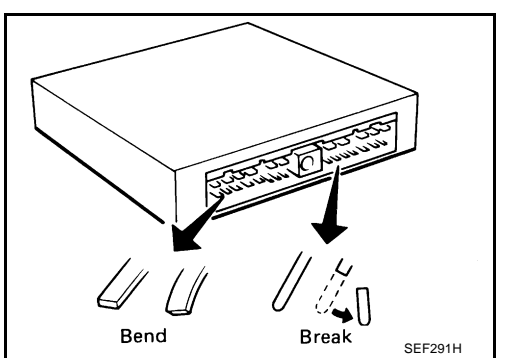

Before replacing AWD control unit, perform AWD control unit input/output signal inspection and make sure whether AWD control unit functions properly or not. Refer to TF-19, "AWD Control Unit Input/Output Signal Reference Values"

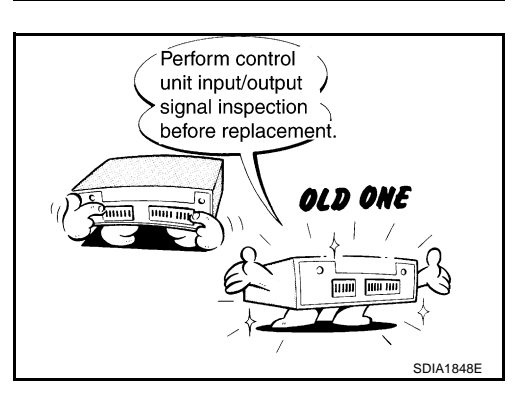

Н

ADSOORI

Μ

## Service Notice

- After overhaul refill the transfer with new transfer fluid.
- Check the fluid level or replace the fluid only with the vehicle parked on level ground.
- During removal or installation, keep inside of transfer clear of dust or dirt.
- Replace all tires at the same time. Always use tires of the proper size and the same brand and pattern. Fitting improper size and unusual wear tires applies excessive force to vehicle mechanism and can cause longitudinal vibration.
- Disassembly should be done in a clean work area.
- Before proceeding with disassembly, thoroughly clean the transfer. It is important to prevent the internal parts from becoming contaminated by dirt or other foreign matter.
- Check for the correct installation status prior to removal or disassembly. If matching marks are required, be certain they do not interfere with the function of the parts when applied.
- All parts should be carefully cleaned with a general purpose, non-flammable solvent before inspection or reassembly.
- Check appearance of the disassembled parts for damage, deformation, and unusual wear. Replace them with a new ones if necessary.
- Gaskets, seals and O-rings should be replaced any time when the transfer is disassembled.
- In principle, tighten bolts or nuts gradually in several steps working diagonally from inside to outside. If tightening sequence is specified, use it.
- Observe the specified torque when assembling.
- Clean and flush the parts sufficiently and blow-dry them.
- Be careful not to damage sliding surfaces and mating surfaces.
- Use lint-free cloth or towels for wiping parts clean. Common shop rags can leave fibers that could interfere with the operation of the transfer.

## Wiring Diagrams and Trouble Diagnosis

When you read wiring diagrams, refer to the following:

- <u>GI-15, "How to Read Wiring Diagrams"</u>.
- PG-3, "POWER SUPPLY ROUTING CIRCUIT".

When you perform trouble diagnosis, refer to the following:

- <u>GI-11, "How to Follow Trouble Diagnoses"</u>.
- GI-27, "How to Perform Efficient Diagnosis for an Electrical Incident".

ADS000RJ

ADS000RK

## PREPARATION

| PREPARATION                                                                               |                                                                                                    | PFP:00002     |
|-------------------------------------------------------------------------------------------|----------------------------------------------------------------------------------------------------|---------------|
| Special Service Tools                                                                     |                                                                                                    | ADS000RL      |
| The actual shapes of Kent-Moore tools may differ from those of spe                        | ecial service tools illustrated here.                                                                                                    |               |
| Tool number<br>(Kent-Moore No.)<br>Tool name                                              | Description                                                                                                    | В             |
| ST27862000<br>()<br>Drift<br>a: 62.5 mm (2.461 in) dia.<br>b: 42 mm (1.654 in) dia.       | Installing front oil seal into front o                                                                                                    | case C        |
| KV38108300<br>(J44195)<br>Flange wrench                                                   | Removing and installing comparing lock nut                                                                                                    | nion flange E |
| KV381054S0                                                                                | NT771    Removing rear oil seal                                                                                                    | G             |
| (J34286)<br>Puller                                                                        | ZZA0601D                                                                                                    | H             |
| ST30720000                                                                                | Installing rear oil seal                                                                                                    |               |
| (J25405)<br>Drift<br>a: 77 mm (3.03 in) dia.<br>b: 55.5 mm (2.185 in) dia.                | Were and the second second sec | J             |
|                                                                                           | ZZA0811D                                                                                                    |               |
| KV40104830<br>()<br>Drift<br>ci 76 3 mm (2 004 in) dia                                    | Installing rear oil seal                                                                                                    | L             |
| a. 76.5 mm (3.004 m) dia.                                                                 |                                                                                                    | M             |
|                                                                                           | ZZA1003D                                                                                                    |               |
| ST33061000<br>(J8107-2)<br>Drift<br>a: 38 mm (1.50 in) dia.<br>b: 28.5 mm (1.122 in) dia. | Removing front drive shaft front                                                                                                    | bearing       |
| ST35322000<br>()<br>Drift<br>a: 39 mm (1.54 in) dia.<br>b: 31 mm (1.22 in) dia.           | ERemoving front drive shaft rear l                                                                                                    | oearing       |
|                                                                                           | ZZA1000D                                                                                                    |               |

## PREPARATION

| Tool number<br>(Kent-Moore No.)<br>Tool name                                                                   |                                         | Description                                                                                                  |
|----------------------------------------------------------------------------------------------------|-----------------------------------------|----------------------------------------------------------------------------------------------------|
| ST30022000<br>( — )<br>Drift<br>a: 110 mm (4.33 in) dia.<br>b: 56 mm (2.20 in) dia.<br>c: 46 mm (1.81 in) dia. | a b c c c c c c c c c c c c c c c c c c | <ul> <li>Installing front drive shaft front bearing</li> <li>Installing main shaft into rear case</li> </ul> |
| ST30914000<br>()<br>Drift<br>a: 98 mm (3.86 in) dia.<br>b: 51 mm (2.01 in) dia.<br>c: 40 mm (1.57 in) dia.     | a b c<br>ZZA0978D                       | <ul> <li>Installing front drive shaft rear bearing</li> </ul>                                                |
| ST30613000<br>( — )<br>Drift<br>a: 72 mm (2.83 in) dia.<br>b: 48 mm (1.89 in) dia.                             |                                         | <ul> <li>Installing main shaft oil seal into front case</li> </ul>                                           |
| Commercial Service Tools                                                                                       |                                         | ADS000SA                                                                                                    |
| Tool name                                                                                                    |                                         | Description                                                                                                  |
| Power tool                                                                                                    |                                         | <ul> <li>Loosening nuts and bolts</li> </ul>                                                                 |

PBIC0190E

## NOISE, VIBRATION AND HARSHNESS (NVH) TROUBLESHOOTING

## NVH Troubleshooting Chart

Use the chart below to help you find the cause of the symptom. The numbers indicate the order of the inspection. If necessary, repair or replace these parts.

| tion. If necessary, repair          | or replace these parts. |                            |                        |                                 |                         |                            |                        |                           | В       |
|-------------------------------------|-------------------------|----------------------------|------------------------|---------------------------------|-------------------------|----------------------------|------------------------|---------------------------|---------|
| Reference page                      |                         |                            | <u>TF-8</u>            |                                 | <u>TF-44</u>            | <u>TF-44</u>               | TF-49                  | <u>TF-49</u>              |         |
| SUSPECTED PARTS<br>(Possible cause) |                         | TRANSFER FLUID (Level Iow) | TRANSFER FLUID (Wrong) | TRANSFER FLUID (Level too high) | LIQUID GASKET (Damaged) | OIL SEAL (Worn or damaged) | GEAR (Worn or damaged) | BEARING (Worn or damaged) | TF<br>E |
| Symptom                             | Noise                   | 1                          | 2                      |                                 |                         |                            | 3                      | 3                         | _       |
| Symptom                             | Transfer fluid leakage  |                            | 3                      | 1                               | 2                       | 2                          |                        |                           | G       |

J

Κ

L

Μ

PFP:00003

ADS000RM

А

## TRANSFER FLUID

## Replacement DRAINING

- 1. Run the vehicle to warm up the transfer unit sufficiently.
- 2. Stop the engine, and remove the drain plug to drain the transfer fluid.
- 3. Apply sealant to drain plug. Install drain plug on transfer and tighten to the specified torque. Refer to <u>TF-44</u>, "Components".
  - Use Genuine Silicone RTV or equivalent. Refer to <u>GI-48,</u> <u>"Recommended Chemical Products and Sealants"</u>.

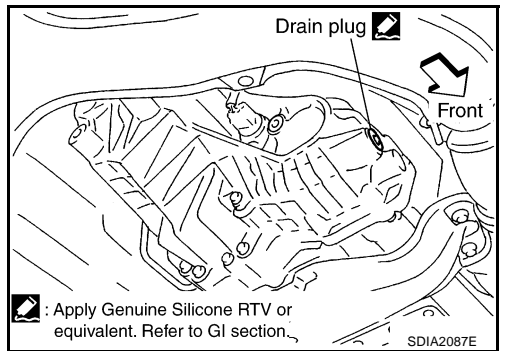

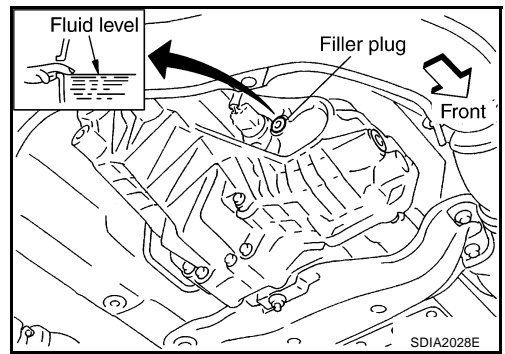

#### FILLING

1. Remove filler plug and add transfer fluid until fluid level reaches the specified limit near filler plug mounting hole.

#### Fluid capacity

#### : Approx. 1.25 ℓ (2-5/8 US pt, 2-1/4 Imp pt)

## CAUTION:

### Carefully fill the fluid. (Fill up for approx. 3 minutes.)

- 2. Leave the vehicle for 3 minutes, and check the fluid level again.
- Set a new seal washer onto filler plug and install it on transfer and tighten to the specified torque. Refer to <u>TF-44</u>, "Compo-<u>nents</u>".

#### CAUTION:

#### Do not reuse seal washer.

## Inspection FLUID LEAKAGE AND FLUID LEVEL

- 1. Check fluid level from filler plug mounting hole as shown in the figure.
- Before installing filler plug, set a new seal washer. Install filler plug on transfer and tighten to the specified torque. Refer to <u>TF-44</u>, "Components".

#### **CAUTION:**

Do not reuse seal washer.

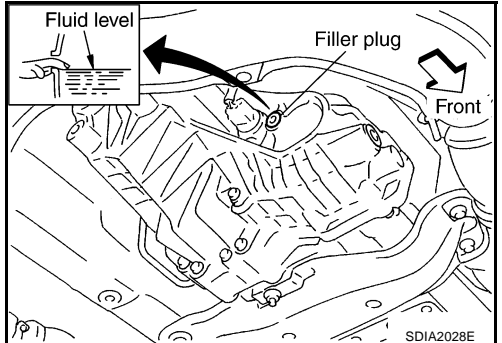

Revision: 2004 November

ADS000RO

## AWD SYSTEM

## **AWD SYSTEM**

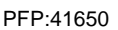

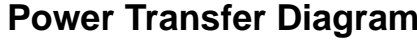

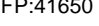

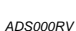

ADSOORM

Н

Κ

Μ

А

## **Power Transfer Diagram**

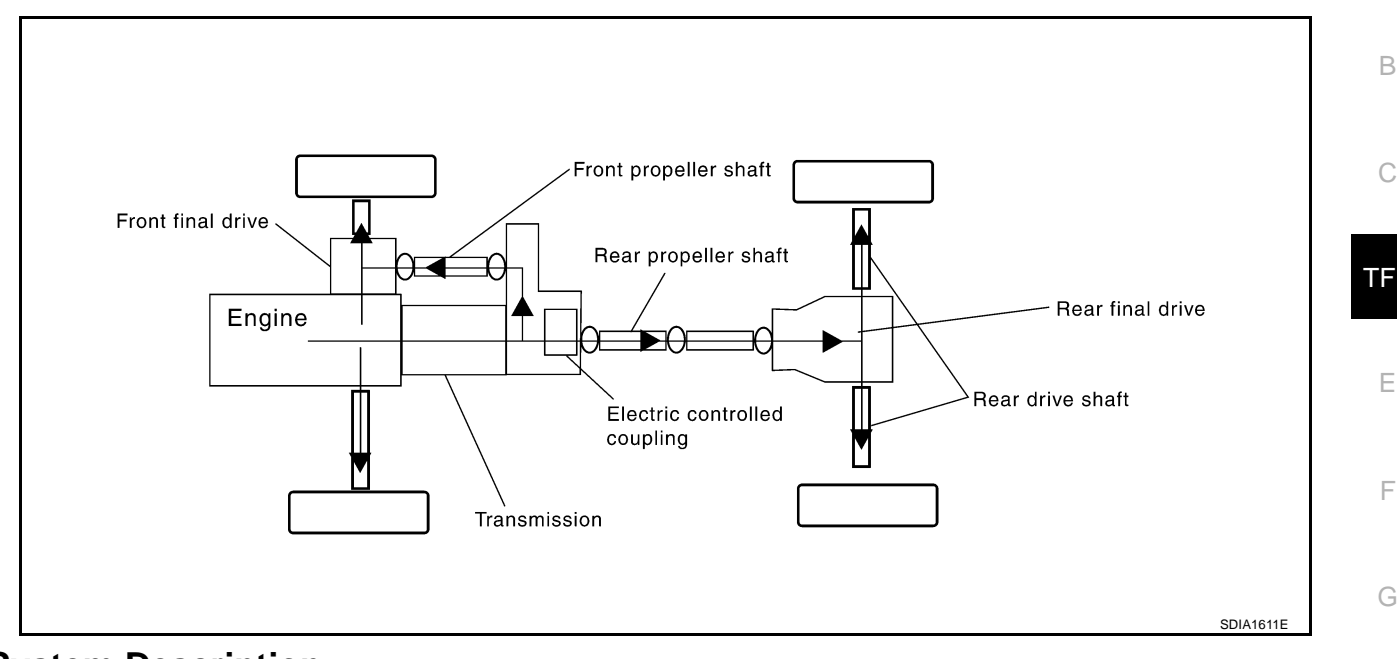

#### System Description DÉSCRIPTION

- Electronic control allows optimal distribution of torgue to front/rear wheels to match road conditions.
- Makes possible stable driving, with no wheel spin, on snowy roads or other slippery surfaces.
- On roads which do not require AWD, it contributes to improved fuel economy by driving in conditions close to rear-wheel drive
- Sensor inputs determine the vehicle's turning condition, and in response tight cornering/braking are controlled by distributing optimum torque to front wheels.

#### NOTE:

- When driving, if there is a large difference between front and rear wheel speed which continues for a long time, fluid temperature of drive system parts becomes too high and AWD warning lamp flashes rapidly. (When AWD warning lamp flashes, vehicle changes to rear-wheel drive conditions.) Also, optional distribution of torque sometimes becomes rigid before lamp flashes rapidly, but it is not malfunction.
- If AWD warning lamp is flashing rapidly, stop vehicle and allow it to idle for some time. Flashing will stop L and AWD system will be restored.
- When driving, AWD warning lamp may flash slowly if there is a significant difference in diameter of the tires. At this time, vehicle performance is not fully available and cautious driving is required. (Continues until engine is turned OFF.)
- If the warning lamp flashes slowly during driving but remains OFF after engine is restarted, the system is normal. If it again flashes slowly after driving for some time, vehicle must be inspected.
- When the difference of revolution speed between the front and rear wheel with AUTO mode the shift occasionally changes to direct 4-wheel driving conditions automatically. This is not malfunction.

## ELECTRIC CONTROLLED COUPLING Operation principle

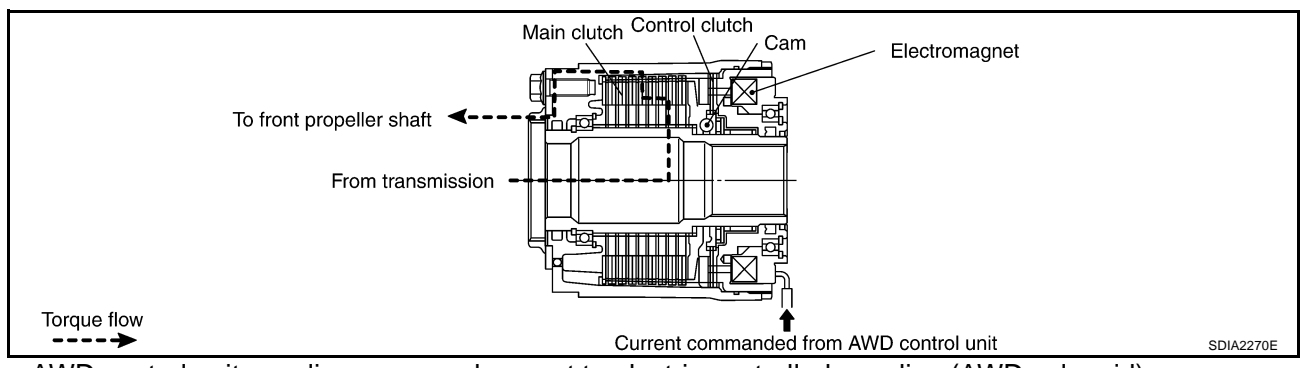

- 1. AWD control unit supplies command current to electric controlled coupling (AWD solenoid).
- 2. Control clutch is engaged by electromagnet and torque is detected in control clutch.
- 3. The cam operates in response to control clutch torque and applies pressure to main clutch.
- 4. Main clutch transmits torque to front wheels according to pressing power.
  - Transmission torque to front wheels is determined according to command current.

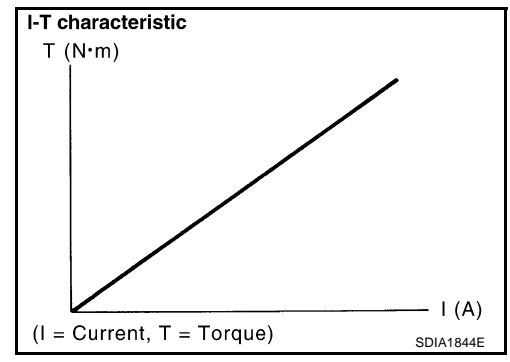

## AWD CONTROL UNIT

- Controls distribution of drive power between rear-wheel drive (0:100) and AWD (50:50) conditions according to signals from sensors.
- Self-diagnosis can be done with CONSULT-II.

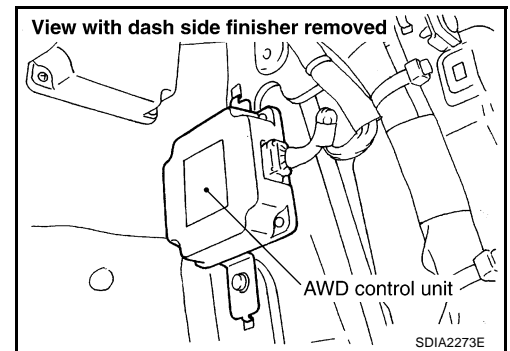

#### AWD WARNING LAMP

Turns ON when there is a malfunction in AWD system. It indicates that fail-safe mode is engaged and vehicle change to rear-wheel drive or shifting driving force-AWD (Front-wheels still have some driving torque). Also turns ON when ignition switch is turned ON, for purpose of lamp check. Turns OFF approximately for 1 seconds after the engine starts if system is normal.

### AWD Warning Lamp Indication

| Condition                                                                                                    | AWD warning lamp                                                                           | -<br> |
|----------------------------------------------------------------------------------------------------|--------------------------------------------------------------------------------------------|-------|
| Lamp check                                                                                                    | Turns ON when ignition switch is turned ON. Turns OFF approx. 1 second after engine start. |       |
| AWD system malfunction                                                                                                    | ON                                                                                         | TF    |
| Protection function is activated due to heavy load to electric con-<br>trolled coupling. (AWD system is not malfunctioning and AWD system<br>changes to 2WD mode.) | Rapid flashing: 2 times/second<br>(Flashing in approx. 1 minute and then turning OFF.)     |       |
| Large difference in diameter of front/rear tires                                                                                                    | Slow flashing: 1 time/2 seconds (Continuing to flash until turning ignition switch OFF)    |       |
| Other than above (system normal)                                                                                                    | OFF                                                                                        | F     |

## System Diagram

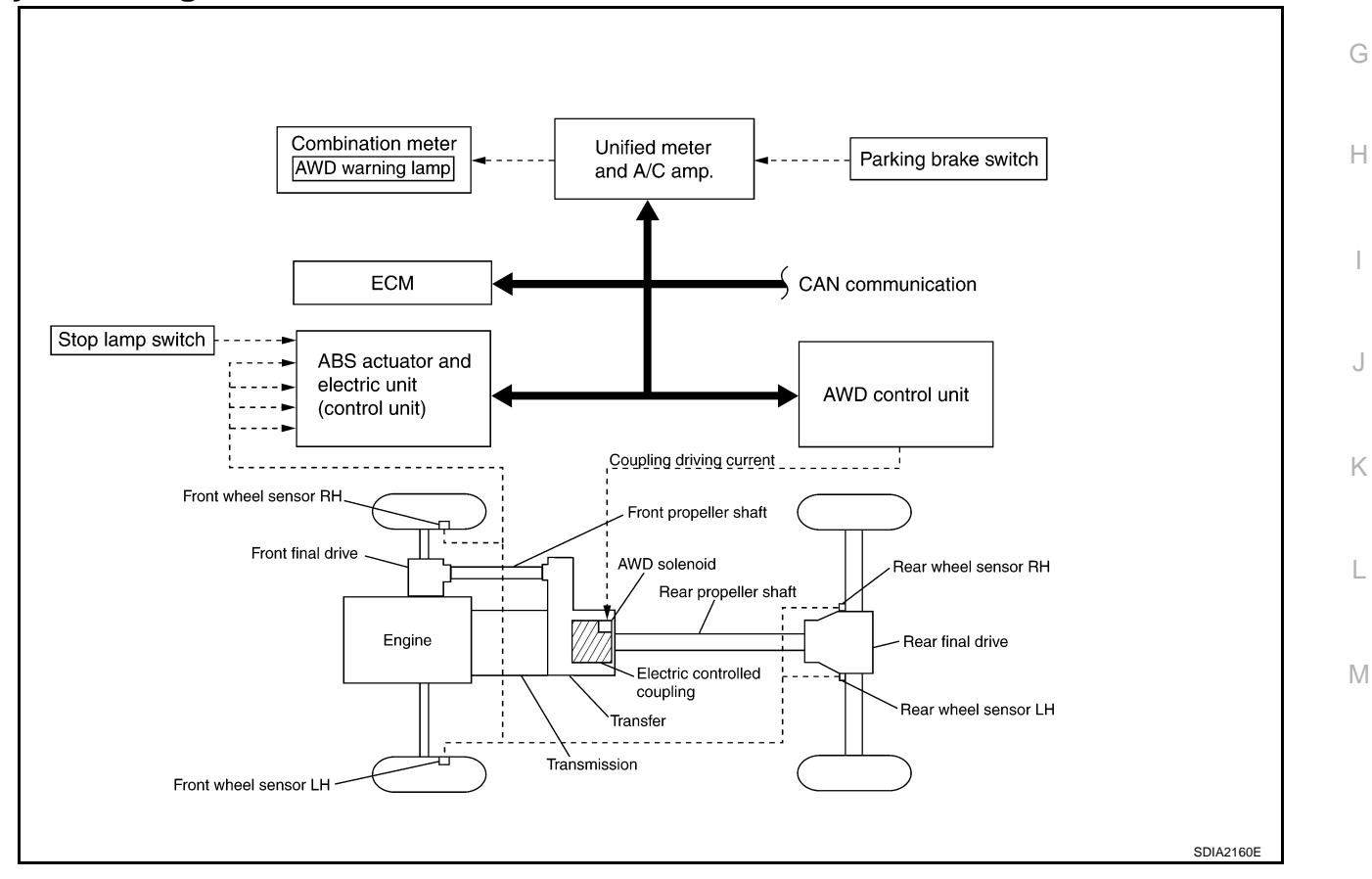

ADS000RX

## AWD SYSTEM

## **COMPONENTS FUNCTION DESCRIPTION**

| Component parts                               | Function                                                                                                    |
|-----------------------------------------------|----------------------------------------------------------------------------------------------------|
| AWD control unit                              | • Controls driving force distribution by signals from each sensor and switch from rear wheel driving mode (0:100) to AWD mode (50:50). |
|                                               | • 2WD mode is available by fail-safe function if malfunction is detected in AWD system.                                                |
| Wheel sensors                                 | Detects wheel speed.                                                                                                    |
| AWD solenoid                                  | Controls electric controlled coupling by command current from AWD control unit.                                                        |
| Electric controlled coupling                  | Transmits driving force to front final drive.                                                                                          |
|                                               | Illuminates if malfunction is detected in electrical system of AWD system.                                                             |
| AWD warning lamp                              | • There is 1 blink in 2 seconds if rotation difference of front wheels and rear wheels is large.                                       |
|                                               | <ul> <li>There are 2 blinks in 1 second if load is still applied to driving parts.</li> </ul>                                          |
|                                               | Transmits the following signals via CAN communication to AWD control unit.                                                             |
| ABS actuator and electric unit (control unit) | Vehicle speed signal                                                                                                    |
|                                               | <ul> <li>Stop lamp switch signal (brake signal)</li> </ul>                                                                             |
|                                               | Transmits the following signals via CAN communication to AWD control unit.                                                             |
| ECM                                           | Accelerator pedal position signal                                                                                                    |
|                                               | Engine speed signal                                                                                                    |
| Unified meter and A/C amp.                    | Transmits conditions of parking brake switch via CAN communication to AWD control unit.                                                |

#### CAN Communication SYSTEM DESCRIPTION

CAN (Controller Area Network) is a serial communication line for real time application. It is an on-vehicle multiplex communication line with high data communication speed and excellent error detection ability. Many electronic control units are equipped onto a vehicle, and each control unit shares information and links with other control units during operation (not independent). In CAN communication, control units are connected with 2 communication lines (CAN H line, CAN L line) allowing a high rate of information transmission with less wiring. Each control unit transmits/receives data but selectively reads required data only. For details, refer to LAN-6, "CAN Communication Unit".

ADS000RY

## **TROUBLE DIAGNOSIS**

## **Fail-Safe Function**

- If any malfunction occurs in AWD electrical system, and control unit detects the malfunction, AWD warning lamp on combination meter turns ON to indicate system malfunction.
- When AWD warning lamp is ON, vehicle changes to rear-wheel drive or shifting driving force-AWD (Frontwheels still have some driving torque).

## How to Perform Trouble Diagnosis BASIC CONCEPT

- To perform trouble diagnosis, it is the most important to have understanding about vehicle systems (control and mechanism) thoroughly.
- It is also important to clarify customer complaints before inspection.

First of all, reproduce symptoms, and understand them fully. Ask customer about his/her complaints carefully. In some cases, it will be necessary to check symptoms by driving vehicle with customer.

#### CAUTION:

Customers are not professional. It is dangerous to make an easy guess like "maybe the customer means that...," or "maybe the customer mentions this symptom".

• It is essential to check symptoms right from the beginning in order to repair malfunctions completely.

For intermittent malfunctions, reproduce symptoms based on interview with customer and past examples. Do not perform inspection on ad hoc basis. Most intermittent malfunctions are caused by poor contacts. In this case, it will be effective to shake suspected harness or connector by hand. When repairing without any symptom diagnosis, you cannot judge if malfunctions have actually been eliminated.

- After completing diagnosis, always erase diagnostic memory. Refer to <u>TF-22, "How to Erase Self-diagnostic Results"</u>.
- For intermittent malfunctions, move harness or harness connector by hand. Then check for poor contact or reproduced open circuit.

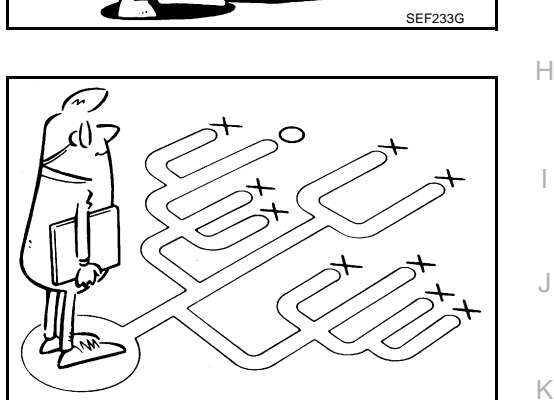

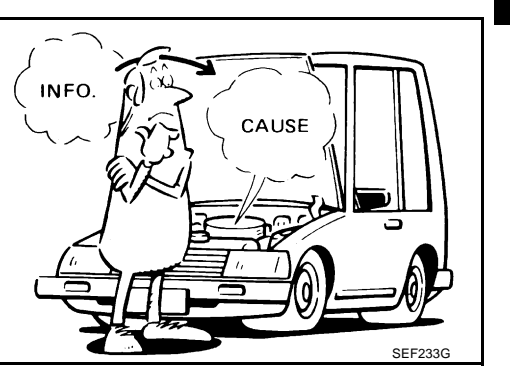

PFP:00004

'n

ADS00052

SEE234G

Μ

В

ΤF

А

## **Location of Electrical Parts**

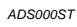

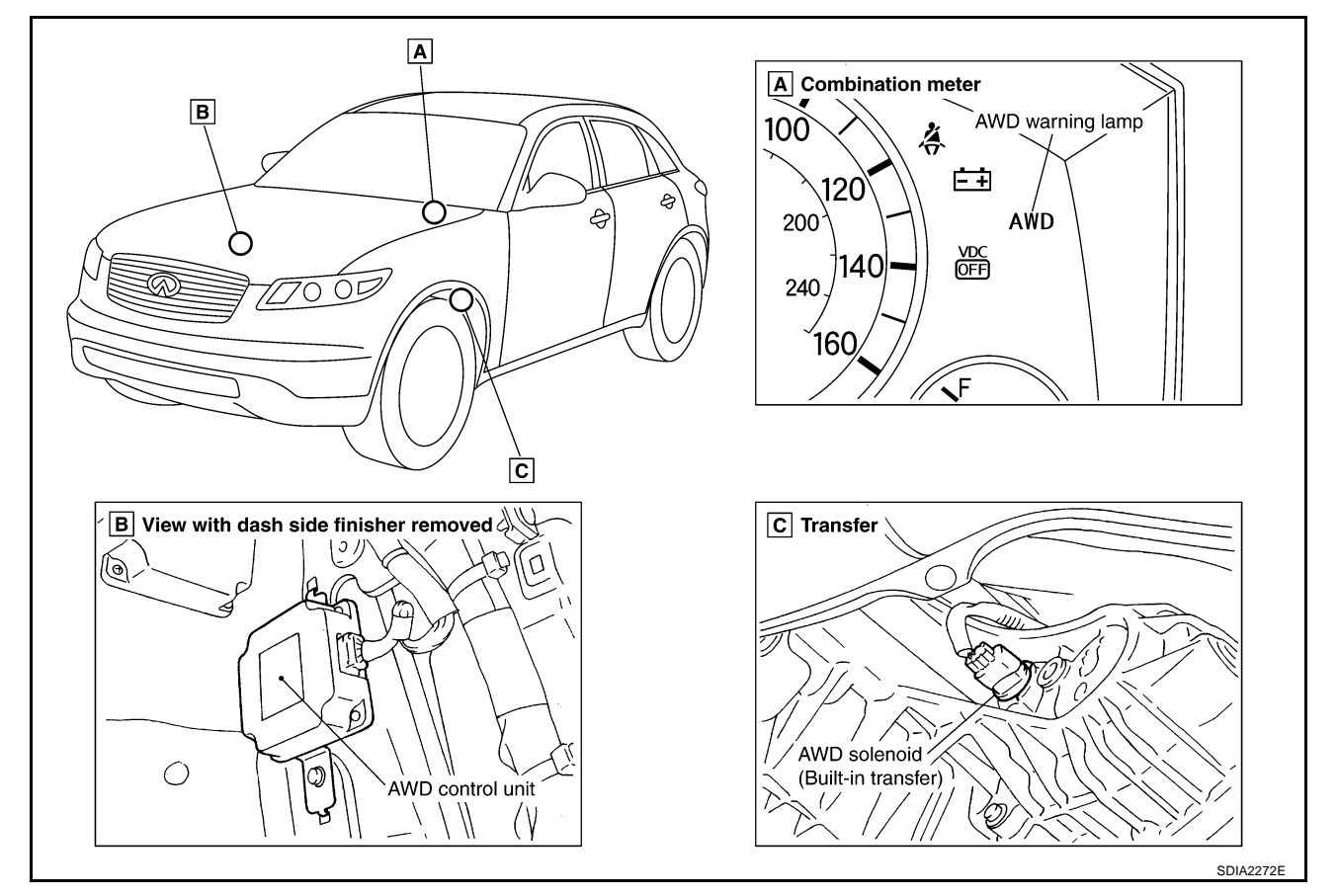

## **Circuit Diagram**

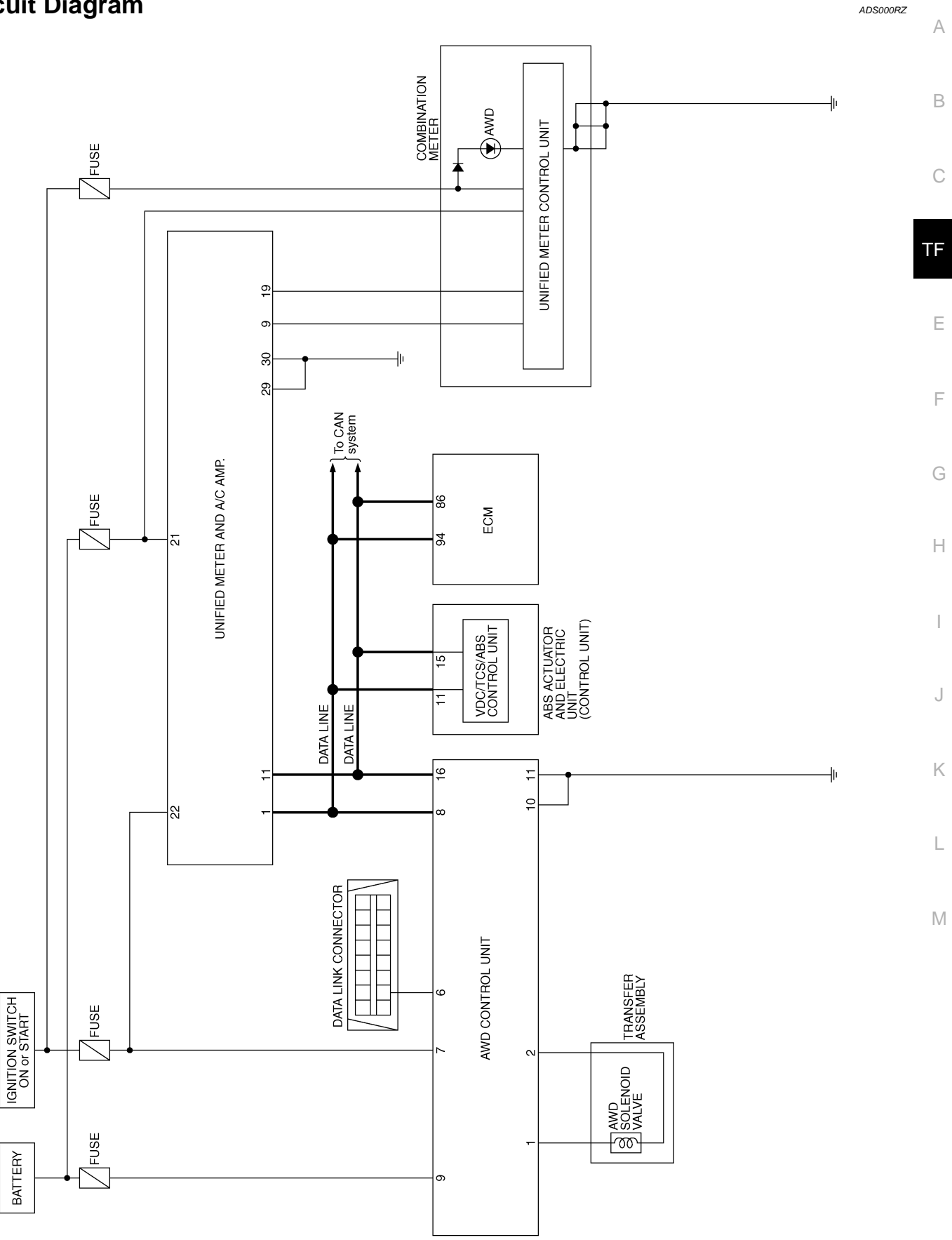

TDWM0015E

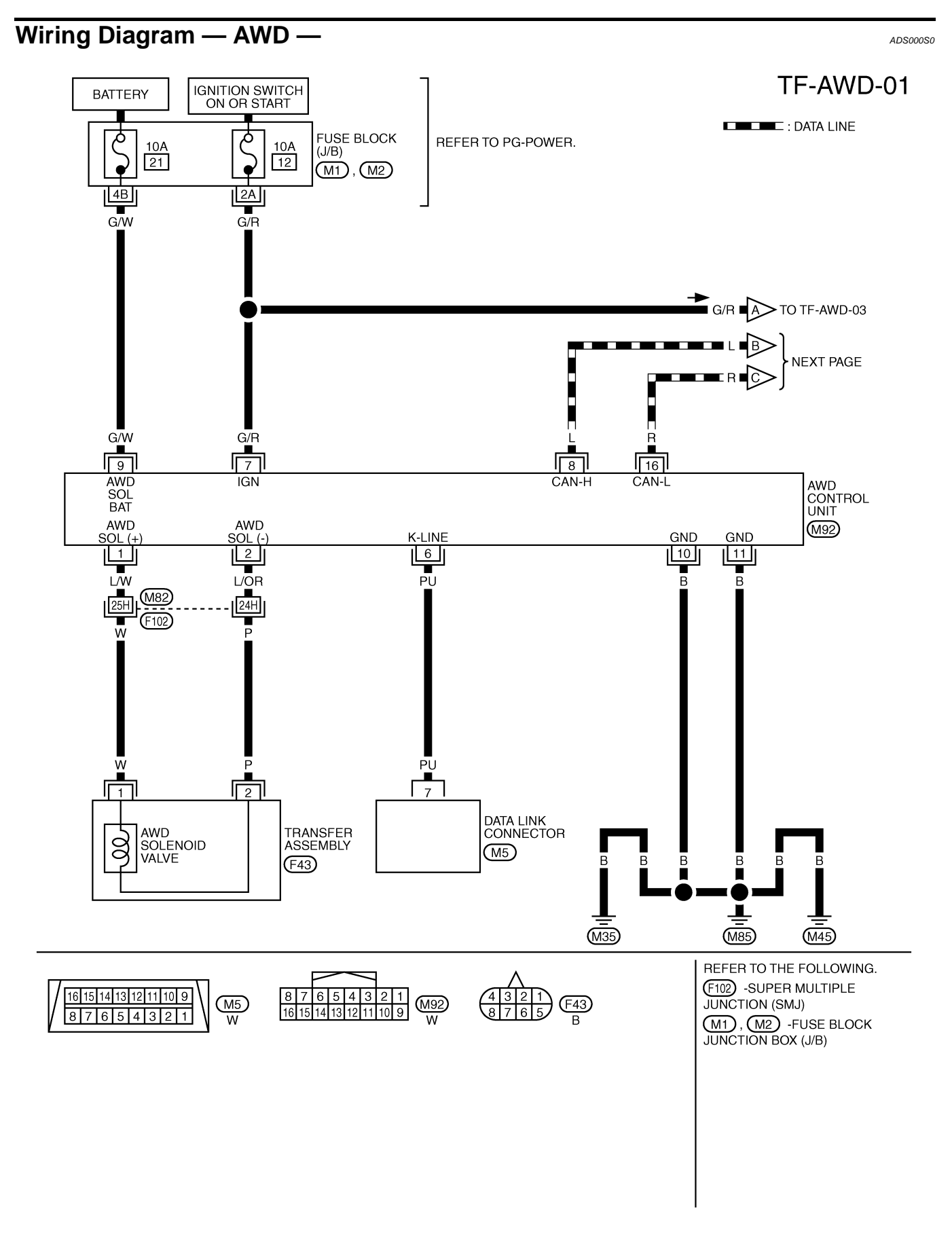

TDWM0012E

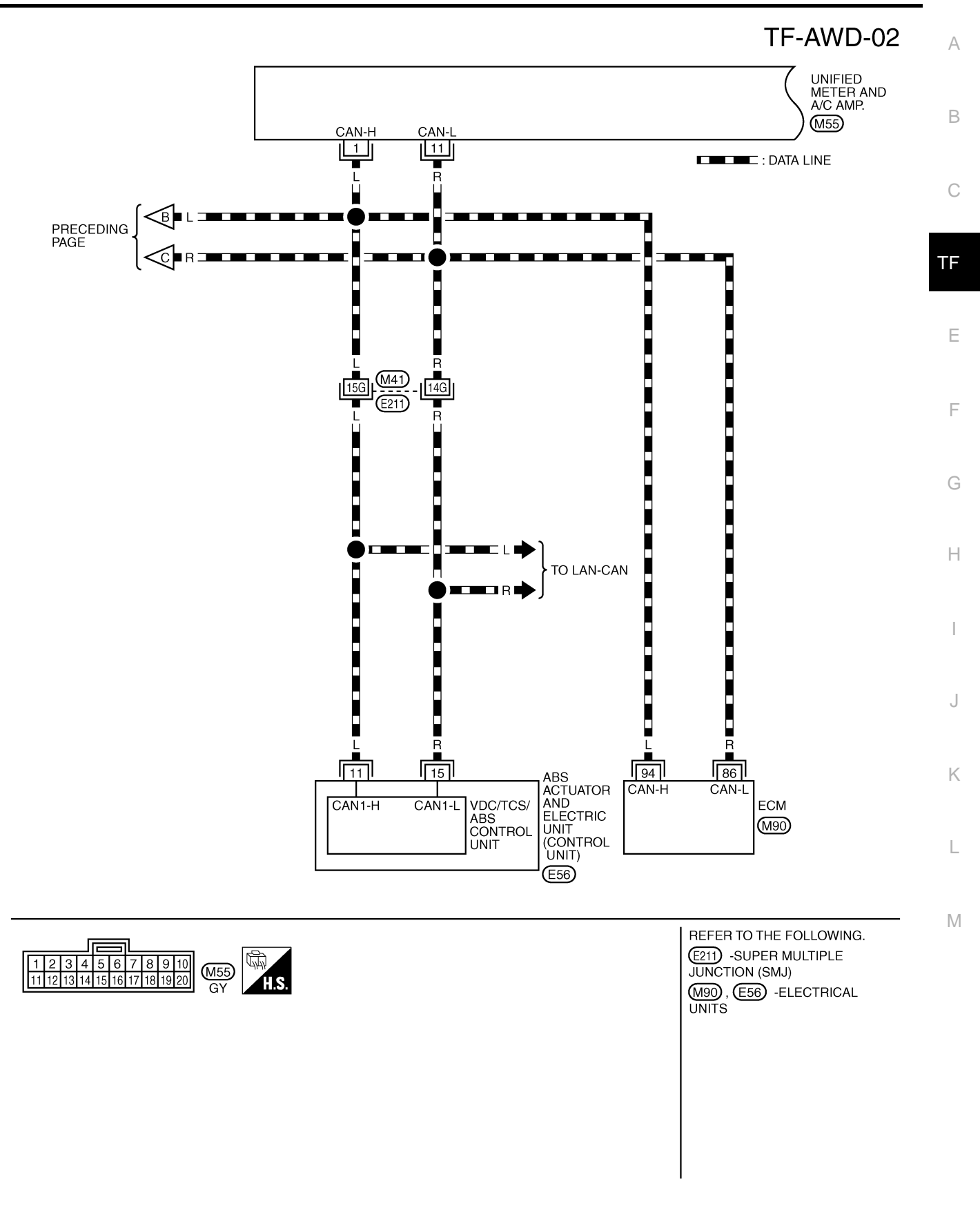

TDWM0016E

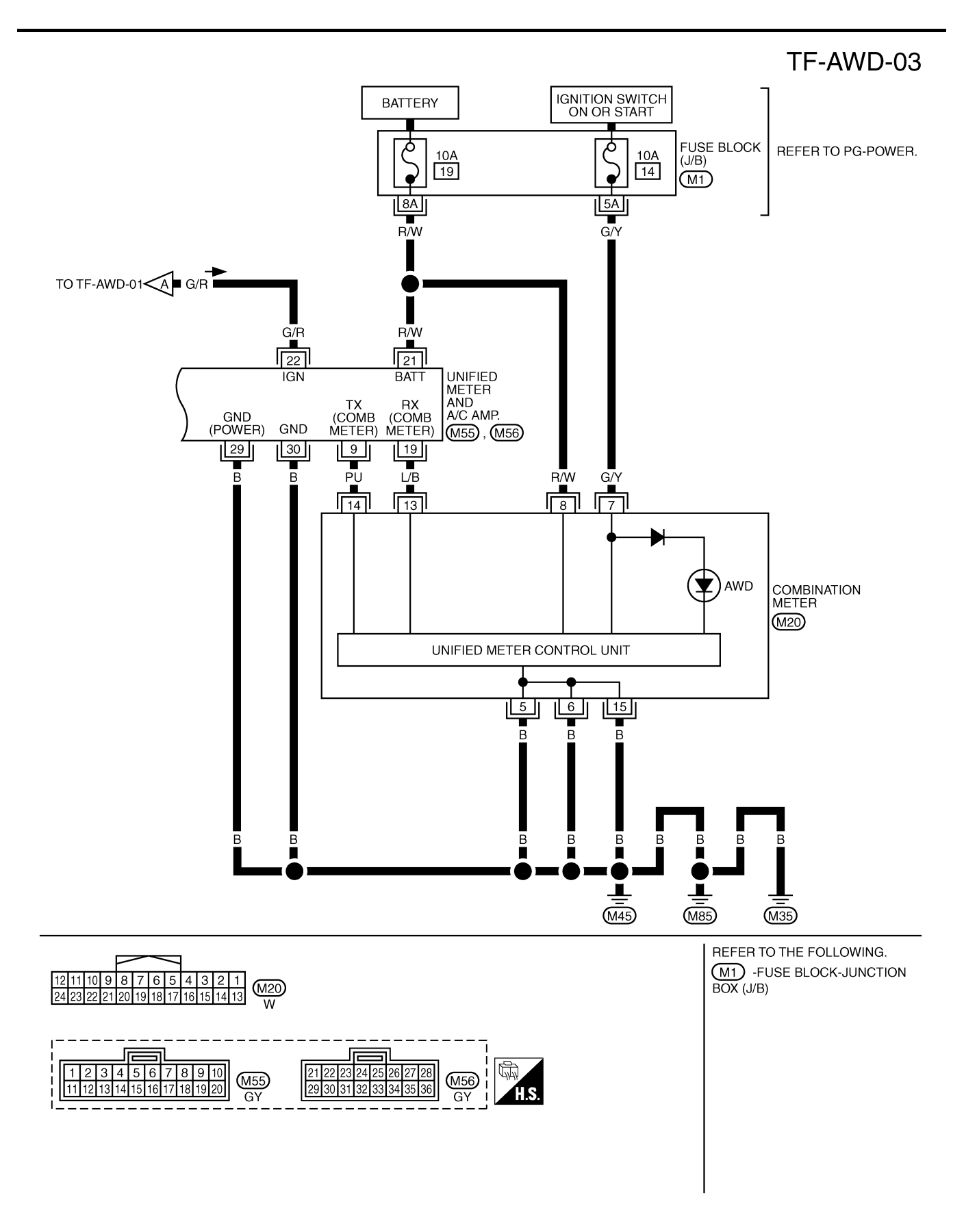

TDWM0017E

| If AWD warning lamp turns ON, perform self-d                                                                                                    | iagnosis. Refer to <u>TF-21, "S</u>                                                               | ELF-DIAG RESULT MODE" .                                                                                                    |                | А  |
|----------------------------------------------------------------------------------------------------|---------------------------------------------------------------------------------------------------|----------------------------------------------------------------------------------------------------|----------------|----|
| Symptom                                                                                                    | Condition                                                                                         | Check items                                                                                                    | Reference page |    |
| AWD warning lamp does not turn ON when                                                                                                    |                                                                                                   | CAN communication line                                                                                                    |                | D  |
| the ignition switch is turned to ON.                                                                                                    | Ignition switch: ON                                                                               | Unified meter and A/C amp.                                                                                                    | <u>TF-32</u>   | D  |
| (AWD warning lamp check)                                                                                                    |                                                                                                   | Unified meter control unit                                                                                                    |                |    |
|                                                                                                    |                                                                                                   | CAN communication line                                                                                                    |                | С  |
|                                                                                                    |                                                                                                   | Power supply and ground for AWD con-<br>trol unit                                                                                                    |                |    |
|                                                                                                    |                                                                                                   | Unified meter and A/C amp.                                                                                                    |                | TF |
| AWD warning lamp does not turn OFF sev-<br>eral seconds after engine started.                                                                           | Engine running                                                                                    | Unified meter control unit                                                                                                    | <u>TF-32</u>   |    |
|                                                                                                    |                                                                                                   | AWD solenoid                                                                                                    |                | _  |
|                                                                                                    |                                                                                                   | AWD actuator relay (integrated in AWD control unit)                                                                                                    | -              |    |
|                                                                                                    |                                                                                                   | Wheel sensor                                                                                                    |                | E  |
|                                                                                                    |                                                                                                   | CAN communication line                                                                                                    |                | Г  |
| Heavy tight-corner braking symptom occurs                                                                                                    | <ul> <li>While driving</li> <li>Steering wheel is<br/>turned fully to either<br/>sides</li> </ul> | Accelerator pedal position signal                                                                                                    | <u>TF-34</u>   |    |
| wheel is turned fully to either side after the                                                                                                    |                                                                                                   | AWD solenoid                                                                                                    |                | G  |
| engine is started. (See NOTE.)                                                                                                    |                                                                                                   | Mechanical malfunction of electric con-<br>trolled coupling (clutch sticking etc.)                                                                                                    |                |    |
|                                                                                                    |                                                                                                   | AWD solenoid                                                                                                    |                | Н  |
| Vehicle does not enter AWD mode even though AWD warning lamp turned to OFF.                                                                             | While driving                                                                                     | Mechanical malfunction of electric con-<br>trolled coupling (Mechanical engage-<br>ment of clutch is not possible.)                                                                                                    | <u>TF-35</u>   | I  |
| While driving, AWD warning lamp flashes<br>rapidly. (When flashing in approx. 1 minute<br>and then turning OFF.)<br>Rapid flashing: 2 times/second      | While driving                                                                                     | Protection function is activated due to<br>heavy load to electric controlled cou-<br>pling. (AWD system is not malfunction-<br>ing. Also, optional distribution of torque<br>sometimes becomes rigid before lamp<br>flashes rapidly, but it is not malfunction.) | <u>TF-36</u>   | J  |
| While driving, AWD warning lamp flashes<br>slowly. (When continuing to flash until turn-<br>ing ignition switch OFF)<br>Slow flashing: 1 time/2 seconds | <ul> <li>While driving</li> <li>Vehicle speed: 20 km/h<br/>(12 MPH) or more</li> </ul>            | Tire size is different between front and rear of vehicle.                                                                                                    | <u>TF-36</u>   | K  |

#### NOTE:

Light tight-corner braking symptom may occur depending on driving conditions. This is not malfunction.

## AWD Control Unit Input/Output Signal Reference Values AWD CONTROL UNIT INSPECTION TABLE Specifications with CONSULT-II

| Monitored item [Unit]        | Content                         | Condition                                                                              | Display value                                                                 |
|------------------------------|---------------------------------|----------------------------------------------------------------------------------------|-------------------------------------------------------------------------------|
|                              |                                 | Vehicle stopped                                                                        | 0.00 km/h (0.00 mph)                                                          |
| FR RH SENSOR [km/h] or [mph] | Wheel speed (Front wheel right) | Vehicle running<br>CAUTION:<br>Check air pressure of tire under<br>standard condition. | Approximately equal to<br>the indication on speed-<br>ometer (Inside of ±10%) |
| FR LH SENSOR [km/h] or [mph] | Wheel speed (Front wheel left)  | Vehicle stopped                                                                        | 0.00 km/h (0.00 mph)                                                          |
|                              |                                 | Vehicle running<br>CAUTION:<br>Check air pressure of tire under<br>standard condition. | Approximately equal to<br>the indication on speed-<br>ometer (Inside of ±10%) |

Μ

ADS000S4

| Monitored item [Unit]        | Content                                                  | Condition                                                                                                   | Display value                                                                 |
|------------------------------|----------------------------------------------------------|----------------------------------------------------------------------------------------------------|-------------------------------------------------------------------------------|
|                              |                                                          | Vehicle stopped                                                                                             | 0.00 km/h (0.00 mph)                                                          |
| RR RH SENSOR [km/h] or [mph] | Wheel speed (Rear wheel right)                           | Vehicle running<br>CAUTION:<br>Check air pressure of tire under<br>standard condition.                      | Approximately equal to<br>the indication on speed-<br>ometer (Inside of ±10%) |
|                              |                                                          | Vehicle stopped                                                                                             | 0.00 km/h (0.00 mph)                                                          |
| RR LH SENSOR [km/h] or [mph] | Wheel speed (Rear wheel<br>left)                         | Vehicle running<br>CAUTION:<br>Check air pressure of tire under<br>standard condition.                      | Approximately equal to<br>the indication on speed-<br>ometer (Inside of ±10%) |
| BATTERY VOLT [V]             | Power supply voltage for AWD control unit                | Ignition switch: ON                                                                                         | Battery voltage                                                               |
| THRTL POS SEN [%]            | Throttle opening condition                               | When depressing accelerator pedal (Value rises gradually in response to throttle position.)                 | 0 - 100%                                                                      |
|                              |                                                          | Engine running<br>• At idle speed                                                                           | Approx. 0.000A                                                                |
| ETS SOLENOID [A]             | Monitored value of current at<br>AWD solenoid            | <ul><li>Engine running</li><li>When depressing accelerator pedal</li></ul>                                  | Approx. 0.000 - 2.400A*                                                       |
|                              | Condition of brake pedal                                 | Brake pedal: Depressed                                                                                      | ON                                                                            |
|                              | operation                                                | Brake pedal: Released                                                                                       | OFF                                                                           |
|                              | Condition of ongine rupping                              | Engine stopped<br>(Engine speed: Less than 400 rpm)                                                         | STOP                                                                          |
|                              |                                                          | Engine running<br>(Engine speed: 400 rpm or more)                                                           | RUN                                                                           |
| ETS ACTUATOR [ON/OFF]        | Operating condition of AWD actuator relay (integrated in | Engine stopped (Ignition switch: ON)                                                                        | OFF                                                                           |
|                              | AWD control unit)                                        | Engine running                                                                                              | ON                                                                            |
|                              |                                                          | AWD warning lamp: ON                                                                                        | ON                                                                            |
|                              | AWD warning ramp condition                               | AWD warning lamp: OFF                                                                                       | OFF                                                                           |
| 4WD MODE MON [AUTO]          | Control status of AWD                                    | Engine running                                                                                              | AUTO                                                                          |
|                              | Improper size tire installed                             | Vehicle running with normal size tire installed                                                             | 0-4 mm                                                                        |
| DIS-TIRE MONI [mm]           | condition                                                | Vehicle running with improper size<br>tire installed (Front/rear tire size dif-<br>ference, wear condition) | 4-8 mm, 8- mm                                                                 |
| P BRAKE SWI ION/OFFI         | Condition of parking brake                               | Parking brake operated                                                                                      | ON                                                                            |
|                              | Condition of parking brake                               | Parking brake not operated                                                                                  | OFF                                                                           |

\*: The values are changed by throttle opening and engine speed.

## CONSULT-II Function (ALL MODE AWD/4WD) FUNCTION

CONSULT-II can display each diagnostic item using the diagnostic test modes shown following.

| Diagnostic test mode           | Function                                                                                                    | Reference<br>page | В  |
|--------------------------------|----------------------------------------------------------------------------------------------------|-------------------|----|
| Self-diagnostic results        | <ul> <li>Self-diagnostic results can be read and erased quickly.</li> </ul>                                                                            | <u>TF-21</u>      | -  |
| Data monitor                   | Input/Output data in the AWD control unit can be read.                                                                                                 | <u>TF-23</u>      | С  |
| CAN diagnostic support monitor | • The results of transmit/receive diagnosis of CAN communication can be read.                                                                          | —                 | 0  |
| Active test                    | • Diagnostic Test Mode in which CONSULT-II drives some actuators apart from the AWD control unit and also shifts some parameters in a specified range. | <u>TF-24</u>      | TF |
| ECU part number                | AWD control unit part number can be read.                                                                                                    | <u>TF-24</u>      |    |

#### **CONSULT-II SETTING PROCEDURE**

Touch "START (NISSAN BASED VHCL)".

#### **CAUTION:**

4.

If CONSULT-II is used with no connection of CONSULT-II CONVERTER, malfunctions might be detected in self-diagnosis depending on control unit which carry out CAN communication.

- For details, refer to the separate "CONSULT-II Operations Manual".
- 1. Turn ignition switch "OFF".
- 2. Connect CONSULT-II and CONSULT-II CONVERTER to data link connector on vehicle.
- 3. Turn ignition switch "ON".

Data link connector

ADS000S5

F

F

Н

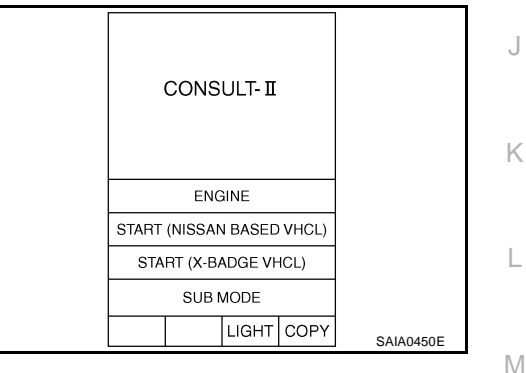

5. Touch "ALL MODE AWD/4WD".

If "ALL MODE AWD/4WD" is not indicated, go to <u>GI-40, "CON-</u> <u>SULT-II Data Link Connector (DLC) Circuit</u>".

6. Perform each diagnostic test mode according to each service procedure.

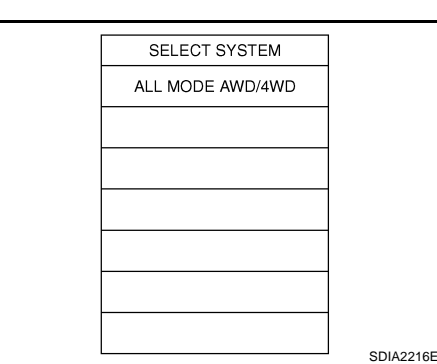

## SELF-DIAG RESULT MODE

#### **Operation Procedure**

- 1. Perform "CONSULT-II SETTING PROCEDURE". Refer to TF-21, "CONSULT-II SETTING PROCEDURE"
- 2. Start engine and drive at 30 km/h (19 MPH) or more for approx. 1 minute.

 Stop vehicle. With engine at idle, touch "SELF-DIAG RESULTS". Display shows malfunction experienced since the last erasing operation.

NOTE:

- The details for "TIME" are as follow:
- "0": Error currently detected with AWD control unit.
- Except for "0": Error detected in the past and memorized with AWD control unit.
   Detects frequency of driving after DTC occurs (frequency of turning ignition switch "ON/OFF").

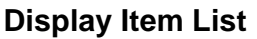

| Items (CONSULT-II screen<br>terms)                         | Malfunction detecting condition                                                                                                    | Check item                                                 |
|------------------------------------------------------------|----------------------------------------------------------------------------------------------------|------------------------------------------------------------|
| CONTROLLER FAILURE<br>[C1201]                              | Malfunction has occurred inside AWD control unit.                                                                                                    | TF-26, "AWD Control Unit"                                  |
| ABS SYSTEM<br>[C1203]                                      | Malfunction related to wheel sensor has been detected by ABS actuator and electric unit (control unit).                                                 | TF-26, "ABS System"                                        |
| 4WD SOLENOID<br>[C1204]                                    | Malfunction related to AWD solenoid has been detected.                                                                                                  | TF-27, "AWD Solenoid"                                      |
| 4WD ACTUATOR RLY<br>[C1205]                                | Malfunction has been detected from AWD actuator relay integrated<br>with AWD control unit, or malfunction related to AWD solenoid has<br>been detected. | TF-30, "AWD Actuator<br>Relay" or TF-27, "AWD<br>Solenoid" |
| ENGINE SIGNAL 1<br>[C1210]                                 | Malfunction has been detected from ECM.                                                                                                    | TF-31, "Engine Control Sig-<br>nal"                        |
| CAN COMM CIRCUIT<br>[U1000]                                | Malfunction has been detected from CAN communication.                                                                                                   | TF-31, "CAN Communica-<br>tion Line"                       |
| NO DTC IS DETECTED.<br>FURTHER TESTING MAY BE<br>REQUIRED. | No NG item has been detected.                                                                                                    |                                                            |

#### CAUTION:

- If "CAN COMM CIRCUIT [U1000]" is displayed with other DTCs, first perform the trouble diagnosis for CAN communication.
- Make sure that ABS warning lamp turns OFF by driving for a minute at vehicle speed of 30 km/h (19 MPH) or more after turning ignition switch "OFF" if AWD warning lamp turns ON with system malfunction of "ABS SYSTEM [C1203]". AWD warning lamp may not turn OFF if it is normal unless ignition switch turns OFF at once and engine restarts after that.

#### How to Erase Self-diagnostic Results

- 1. Perform applicably inspection of malfunctioning item and then repair or replace.
- 2. Start engine and drive at 30 km/h (19 MPH) or more for approx. 1 minute.
- 3. Make sure that ABS warning lamp turns OFF.

NOTE:

Make sure that ABS warning lamp turns OFF by driving for a minute at vehicle speed of 30 km/h (19 MPH) or more after turning ignition switch "OFF" if AWD warning lamp turns ON with system malfunction of "ABS SYSTEM [C1203]". AWD warning lamp may not turn OFF if it is normal unless ignition switch turns OFF at once and engine restarts after that.

- 4. Turn ignition switch "OFF" to erase memory.
- 5. Start engine and select "SELF-DIAG RESULTS" mode for "ALL MODE AWD/4WD" with CONSULT-II.
- 6. Touch "ERASE" on CONSULT-II screen to erase DTC memory. CAUTION:

#### If memory cannot be erased, perform applicably diagnosis.

7. Drive at 30 km/h (19 MPH) or more for approx. 1 minute. Be sure AWD warning lamp is OFF.

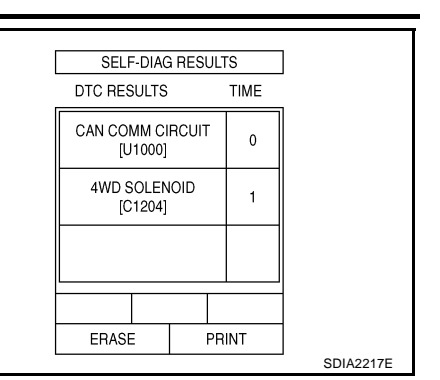

#### DATA MONITOR MODE **Operation Procedure**

- 1. Perform "CONSULT-II SETTING PROCEDURE". Refer to TF-21, "CONSULT-II SETTING PROCEDURE"
- Touch "DATA MONITOR". 2.
- 3. Select from "SELECT MONITOR ITEM", screen of data monitor mode is displayed. NOTE:

When malfunction is detected, CONSULT-II performs REAL-TIME DIAGNOSIS. Also, any malfunction detected while in this mode will be displayed at real time.

#### **Display Item List**

|                              |                        |                 |                        | ×: Standard –: Not applicable                                                            |
|------------------------------|------------------------|-----------------|------------------------|------------------------------------------------------------------------------------------|
|                              | Monitor item selection |                 | tion                   |                                                                                          |
| Monitored item (Unit)        | ECU INPUT<br>SIGNALS   | MAIN<br>SIGNALS | SELECTION<br>FROM MENU | Remarks                                                                                  |
| FR RH SENSOR [km/h] or [mph] | ×                      | ×               | ×                      | Wheel speed calculated by front wheel sensor RH signal is displayed.                     |
| FR LH SENSOR [km/h] or [mph] | ×                      | ×               | ×                      | Wheel speed calculated by front wheel sensor LH signal is displayed.                     |
| RR RH SENSOR [km/h] or [mph] | ×                      | ×               | ×                      | Wheel speed calculated by rear wheel sensor RH signal is displayed.                      |
| RR LH SENSOR [km/h] or [mph] | ×                      | ×               | ×                      | Wheel speed calculated by rear wheel sensor LH signal is displayed.                      |
| BATTERY VOLT [V]             | -                      | -               | ×                      | Power supply voltage for AWD control unit                                                |
| THRTL POS SEN [%]            | -                      | -               | ×                      | Throttle opening status is displayed.                                                    |
| ETS SOLENOID [A]             | -                      | _               | ×                      | Monitored value of current at AWD sole-<br>noid                                          |
| STOP LAMP SW [ON/OFF]        | _                      | _               | ×                      | Stop lamp switch signal status via CAN communication line is displayed.                  |
| ENG SPEED SIG [RUN/STOP]     | -                      | -               | ×                      | Engine status is displayed.                                                              |
| ETS ACTUATOR [ON/OFF]        | _                      | _               | ×                      | Operating condition of AWD actuator relay (integrated in AWD control unit) is displayed. |
| 4WD WARN LAMP [ON/OFF]       | -                      | _               | ×                      | Control status of AWD warning lamp is displayed.                                         |
| 4WD MODE SW [AUTO]           | _                      | _               | ×                      | AWD lock switch is not equipped, but displayed.                                          |
| 4WD MODE MON [AUTO]          | -                      | _               | ×                      | Control status of AWD is displayed.                                                      |
| DIS-TIRE MONI [mm]           | -                      | _               | ×                      | Improper size tire installed condition is displayed.                                     |
| P BRAKE SW [ON/OFF]          | -                      | _               | ×                      | Parking switch signal status via CAN com-<br>munication line is displayed.               |
| Voltage [V]                  | _                      | _               | ×                      | The value measured by the voltage probe is displayed.                                    |
| Frequency [Hz]               | -                      | _               | ×                      |                                                                                          |
| DUTY-HI (high) [%]           | -                      | _               | ×                      |                                                                                          |
| DUTY-LOW (low) [%]           | -                      | -               | ×                      | The value measured by the pulse probe is displayed.                                      |
| PLS WIDTH-HI [msec]          | -                      | -               | ×                      |                                                                                          |
| PLS WIDTH-LOW [msec]         | _                      | _               | ×                      |                                                                                          |

С

ΤF

А

### ACTIVE TEST MODE Description

Use this mode to determine and identify the details of a malfunction based on self-diagnostic results or data monitor. AWD control unit gives drive signal to actuator with receiving command from CONSULT-II to check operation of actuator.

#### **Test Item**

| Test item                               | Condition                                                                            | Description                                                                                                    |
|-----------------------------------------|--------------------------------------------------------------------------------------|----------------------------------------------------------------------------------------------------|
| ETS S/V<br>(Detects AWD solenoid valve) | <ul> <li>Vehicle stopped</li> <li>Engine running</li> <li>No DTC detected</li> </ul> | <ul> <li>Change command current value to AWD solenoid, and then change driving mode. (Monitor value is normal if it is within approximately ±10% of command value.)</li> <li>Qu: Increase current value in increments of 0.20A</li> <li>Qd: Decrease current value in increments of 0.20A</li> <li>UP: Increase current value in increments of 0.02A</li> <li>DOWN: Decrease current value in increments of 0.02A</li> </ul> |

#### CAUTION:

Do not continuously energize for a long time.

#### AWD CONTROL UNIT PART NUMBER

Ignore the AWD control unit part number displayed in the "ECU PART NUMBER". Refer to parts catalog to order the AWD control unit.

## TROUBLE DIAGNOSIS FOR SYSTEM

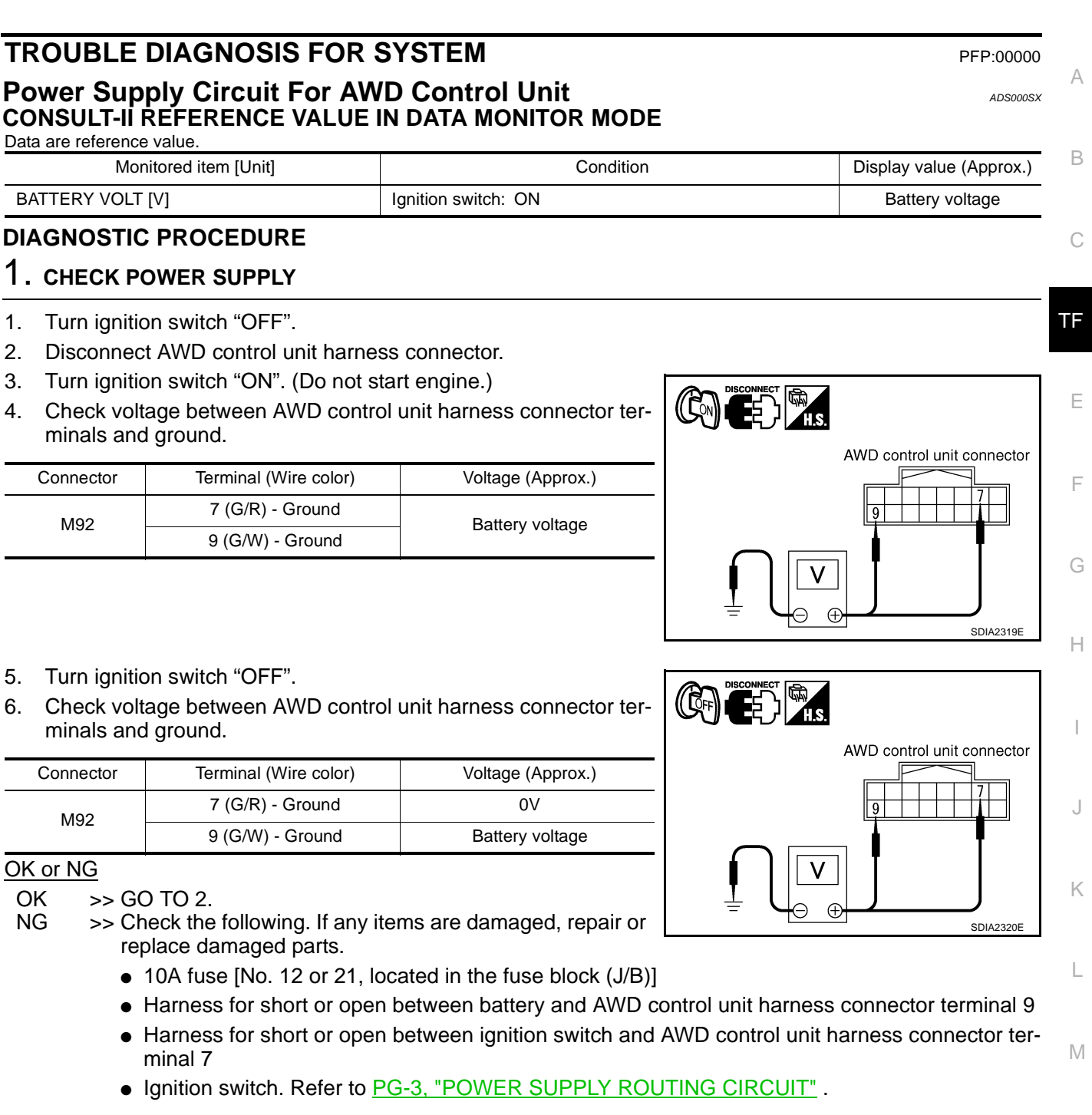

## 2. CHECK GROUND CIRCUIT

- 1. Turn ignition switch "OFF".
- 2. Disconnect AWD control unit harness connector.
- Check continuity between AWD control unit harness connector M92 terminals 10 (B), 11 (B) and ground.

#### Continuity should exist.

Also check harness for short to ground and short to power.

#### OK or NG

- OK >> GO TO 3.
- NG >> Repair open circuit or short to ground or short to power in harness or connectors.

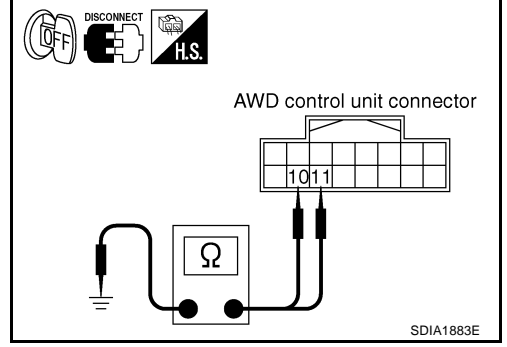

## 3. снеск отс

#### Start engine.

Does AWD warning lamp turn OFF?

#### YES >> INSPECTION END

NO >> Perform the self-diagnosis, repair or replace damaged parts. Refer to <u>TF-21, "SELF-DIAG</u> <u>RESULT MODE"</u>.

## AWD Control Unit DIAGNOSTIC PROCEDURE

 Check the following if "CONTROLLER FAILURE [C1201]" is displayed in self-diagnostic results of CON-SULT-II.

## 1. PERFORM SELF-DIAGNOSIS

#### With CONSULT-II

- 1. Turn ignition switch "ON". (Do not start engine.)
- 2. Select "SELF-DIAG RESULTS" mode for "ALL MODE AWD/4WD" with CONSULT-II.
- 3. Touch "ERASE".
- 4. Turn ignition switch "OFF" and wait at least 10 seconds.
- 5. Perform the self-diagnosis again.

Is the "CONTROLLER FAILURE [C1201]" displayed?

- YES >> Replace AWD control unit. Refer to <u>TF-38</u>, "AWD CONTROL UNIT".
- NO >> INSPECTION END

#### ABS System DIAGNOSTIC PROCEDURE

• Check the following if "ABS SYSTEM [C1203]" is displayed in self-diagnostic results of CONSULT-II.

## 1. CHECK DTC WITH ABS ACTUATOR AND ELECTRIC UNIT (CONTROL UNIT)

Perform self-diagnosis with ABS actuator and electric unit (control unit). Refer to <u>BRC-27, "SELF-DIAGNO-SIS"</u>.

Is any malfunction detected by self-diagnosis?

YES >> Check the malfunctioning system.

NO >> GO TO 2.

ADS000SZ

ADS000SY

## TROUBLE DIAGNOSIS FOR SYSTEM

| 2. CHECK DTC AFT                                                                                     | ER DRIVING                                                                                |                                                           |                                     |
|----------------------------------------------------------------------------------------------------|-------------------------------------------------------------------------------------------|-----------------------------------------------------------|-------------------------------------|
| 1. Turn ignition switch                                                                              | າ "OFF".                                                                                  |                                                           |                                     |
| 2. Start engine and d                                                                                | rive vehicle at 30 km/h (19                                                               | 9 MPH) for at least 1 minute.                             |                                     |
| 3. Make sure that AB                                                                                 | S warning lamp turns OFF                                                                  | Ξ.                                                        |                                     |
| 4. Perform erase self                                                                                | -diagnostic results. Refer                                                                | to <u>TF-22, "How to Erase Self-diag</u>                  | <u>inostic Results"</u> .           |
| 5. Stop vehicle and tu                                                                               | Irn ignition switch "OFF".                                                                |                                                           |                                     |
| 6. Turn ignition switch                                                                              | "ON".                                                                                     |                                                           |                                     |
| 7. Perform self-diagn                                                                                | osis.                                                                                     |                                                           | _                                   |
| Is the "ABS SYSTEM [                                                                                 | C1203]" displayed?                                                                        |                                                           |                                     |
| YES >> GO TO 3.                                                                                      |                                                                                           |                                                           |                                     |
| NO >> INSPECTI                                                                                       | ON END                                                                                    |                                                           |                                     |
| 3. CHECK AWD CON                                                                                     | ITROL UNIT                                                                                |                                                           |                                     |
| <u>Values</u> " .<br><u>OK or NG</u><br>OK >> GO TO 4.<br>NG >> Check AW<br>any items a              | D control unit pin termina<br>are damaged, repair or rej                                  | ls for damage or loose connection<br>place damaged parts. | n with harness connector. If        |
| 4. снеск ртс                                                                                         |                                                                                           |                                                           |                                     |
| Perform the self-diagno<br><u>OK or NG</u><br>OK >> INSPECTI<br>NG >> Perform se<br><u>"SELF-DIA</u> | osis, after driving a vehicle<br>ON END<br>elf-diagnosis with ABS act<br><u>GNOSIS"</u> . | e for a while.<br>suator and electric unit (control un    | nit) again. Refer to <u>BRC-27,</u> |
| AWD Solenoid<br>CONSULT-II REFER                                                                     | ENCE VALUE IN DATA                                                                        | MONITOR MODE                                              | ADS000T0                            |
| Monitored item [Unit]                                                                                |                                                                                           | Condition                                                 | Display value                       |
|                                                                                                    |                                                                                           | At idle speed                                             | Approx. 0.000A                      |
| ETS SOLENOID [A]                                                                                     | Engine running                                                                            | When depressing accelerator pedal                         | Approx. 0.000 - 2.400A*             |

\*: The values are changed by throttle opening and engine speed.

### **DIAGNOSTIC PROCEDURE**

• Check the following if "4WD SOLENOID [C1204]" is displayed in self-diagnostic results of CONSULT-II.

## 1. CHECK AWD SOLENOID SIGNAL

#### (B) With CONSULT-II

- 1. Start engine.
- 2. Select "DATA MONITOR" mode for "ALL MODE AWD/4WD" with CONSULT-II.
- 3. Read out the value of "ETS SOLENOID".

| Condition      |                                   | Display value           |  |
|----------------|-----------------------------------|-------------------------|--|
| Engine running | At idle speed                     | Approx. 0.000A          |  |
|                | When depressing accelerator pedal | Approx. 0.000 - 2.400A* |  |

\*: The values are changed by throttle opening and engine speed.

#### OK or NG

OK >> GO TO 6. NG >> GO TO 2.

## 2. CHECK POWER SUPPLY

- 1. Turn ignition switch "OFF".
- 2. Disconnect AWD control unit harness connector.
- 3. Turn ignition switch "ON". (Do not start engine.)
- Check voltage between AWD control unit harness connector terminal 9 and ground.

| Connector | Terminal (Wire color) | Voltage (Approx.) |
|-----------|-----------------------|-------------------|
| M92       | 9 (G/W) - Ground      | Battery voltage   |

## OK or NG

OK >> GO TO 3.

- NG >> Check the following. If any items are damaged, repair or replace damaged parts.
  - 10A fuse [No. 21, located in the fuse block (J/B)]
  - Harness for short or open between battery and AWD control unit harness connector terminal 9

## 3. CHECK AWD SOLENOID CIRCUIT

- 1. Turn ignition switch "OFF".
- 2. Disconnect AWD control unit harness connector.
- Check resistance between AWD control unit harness connector terminals 1 and 2.

| Connector | Terminal (Wire color)       | Resistance (Approx.) |
|-----------|-----------------------------|----------------------|
| M92       | 1 (L/W) - 2 (L/OR) (Ground) | 2.45 Ω               |

#### OK or NG

OK >> GO TO 6. NG >> GO TO 4.

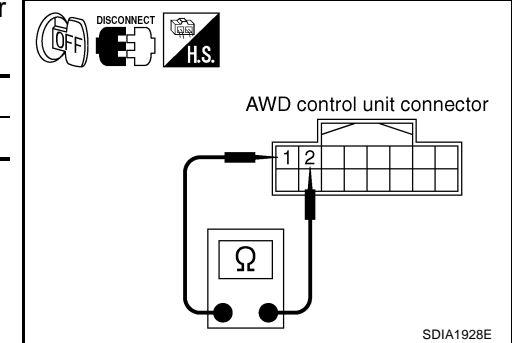

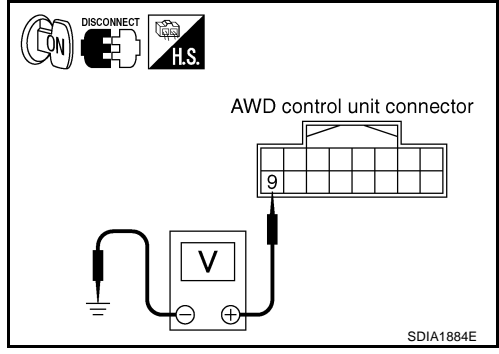

DATA MONITOR

NO DTC

x.xxxA

SDIA1885

MONITOR

ETS SOLENOID

## 4. CHECK AWD SOLENOID

- 1. Turn ignition switch "OFF".
- 2. Disconnect transfer assembly harness connector.
- 3. Check resistance between transfer assembly harness connector F43 terminals 1 and 2.

### **1 - 2** : Approx. 2.45Ω

### OK or NG

- OK >> GO TO 5.
- NG >> AWD solenoid is malfunctioning. Replace electric controlled coupling. Refer to <u>TF-45</u>, "Disassembly and <u>Assembly"</u>.

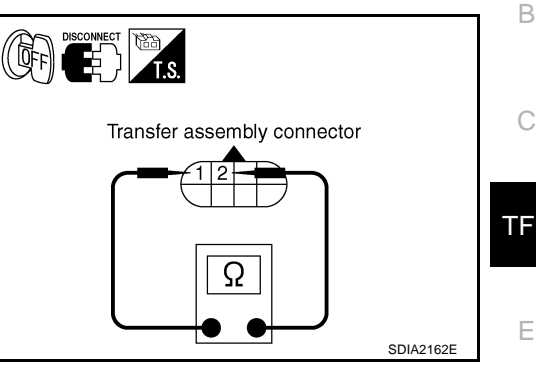

## 5. CHECK HARNESS BETWEEN AWD CONTROL UNIT AND AWD SOLENOID

- 1. Turn ignition switch "OFF".
- 2. Disconnect AWD control unit harness connector and transfer assembly harness connector.
- 3. Check continuity between the following terminals.
- AWD control unit harness connector M92 terminal 1 (L/W) and transfer assembly harness connector F43 terminal 1 (W).
- AWD control unit harness connector M92 terminal 2 (L/OR) and transfer assembly harness connector F43 terminal 2 (P).
  - 1 (L/W) 1 (W)
  - 2 (L/OR) 2 (P)

: Continuity should exist.

: Continuity should exist.

Also check harness for short to ground and short to power.

## OK or NG

OK >> GO TO 6.

NG >> Repair or replace damaged parts.

## 6. CHECK AWD CONTROL UNIT

Check AWD control unit input/output signal. Refer to <u>TF-19</u>, "AWD Control Unit Input/Output Signal Reference <u>Values</u>".

## OK or NG

OK >> GO TO 7.

NG >> Check AWD control unit pin terminals for damage or loose connection with harness connector. If M any items are damaged, repair or replace damaged parts.

## 7. снеск отс

Perform the self-diagnosis, after driving a vehicle for a while.

#### OK or NG

#### OK >> INSPECTION END

NG >> Replace AWD control unit.

## **COMPONENT INSPECTION**

- 1. Turn ignition switch "OFF".
- 2. Disconnect transfer assembly harness connector.

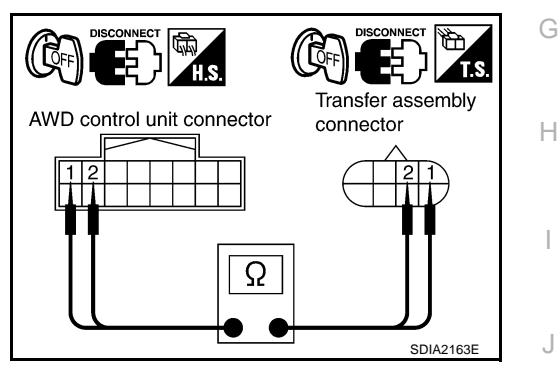

L

E

 Check resistance between transfer assembly harness connector F43 terminals 1 and 2.

#### **1 - 2** : Approx. 2.45 $\Omega$

4. If NG, replace electric controlled coupling. Refer to <u>TF-45</u>, "Disassembly and Assembly".

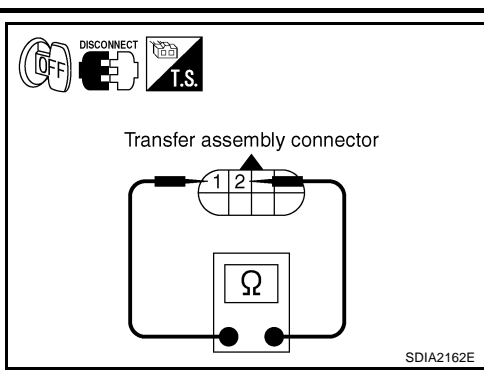

ADS000T1

## AWD Actuator Relay CONSULT-II REFERENCE VALUE IN DATA MONITOR MODE

Data are reference value.

| Monitored item | Condition                            | Display value |
|----------------|--------------------------------------|---------------|
|                | Engine stopped (Ignition switch: ON) | OFF           |
|                | Engine running                       | ON            |

## DIAGNOSTIC PROCEDURE

 Check the following if "4WD ACTUATOR RLY [C1205]" is displayed in self-diagnostic results of CON-SULT-II.

## 1. CHECK AWD SOLENOID SYSTEM

Perform self-diagnosis. Refer to TF-21, "SELF-DIAG RESULT MODE" .

Is the "4WD SOLENOID [C1204]" displayed?

YES >> Perform trouble diagnosis for AWD solenoid. Refer to <u>TF-27</u>, "<u>AWD Solenoid</u>". NO >> GO TO 2.

## 2. CHECK AWD ACTUATOR RELAY SIGNAL

#### (B) With CONSULT-II

- 1. Turn ignition switch "ON". (Do not start engine.)
- 2. Select "DATA MONITOR" mode for "ALL MODE AWD/4WD" with CONSULT-II.
- 3. Start engine and read out ON/OFF signal of "ETS ACTUATOR".

| NA 14 14      |                                      | D' la la      |
|---------------|--------------------------------------|---------------|
| Monitor item  | Condition                            | Display value |
|               | Engine stopped (Ignition switch: ON) | OFF           |
|               | Engine running                       | ON            |
| OK or NG      |                                      |               |
| OK >> GO TO 4 |                                      |               |
| NG >> GO TO 3 |                                      |               |
|               |                                      |               |

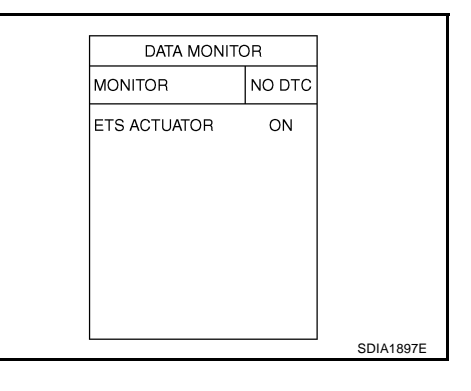

## 3. CHECK AWD CONTROL UNIT

Check AWD control unit input/output signal. Refer to <u>TF-19</u>, "AWD Control Unit Input/Output Signal Reference <u>Values</u>".

OK or NG

OK >> GO TO 4.

NG >> Check AWD control unit pin terminals for damage or loose connection with harness connector. If any items are damaged, repair or replace damaged parts.

## **TROUBLE DIAGNOSIS FOR SYSTEM**

| 4. снеск дтс                                                                                                    | А  |
|----------------------------------------------------------------------------------------------------|----|
| Perform the self-diagnosis, after driving a vehicle for a while.                                                                                                    | 7. |
| OK >> INSPECTION END<br>NG >> Replace AWD control unit.                                                                                                    | В  |
| Engine Control Signal ADS001G5<br>DIAGNOSTIC PROCEDURE                                                                                                    | С  |
| Check the following if "ECM SIGNAL 1 [C1210]" is displayed in self-diagnostic results of CONSULT-II.                                                                                                    |    |
| <b>1.</b> СНЕСК DTC WITH ECM                                                                                                    | TF |
| Perform self-diagnosis with ECM. Refer to <u>EC-54</u> , " <u>Emission-Related Diagnostic Information</u> " (VQ engine models) or <u>EC-704</u> , " <u>Emission-related Diagnostic Information</u> " (VK engine models). Is any malfunction detected by self-diagnosis?                      | E  |
| YES >> Check the malfunctioning system.<br>NO >> GO TO 2.                                                                                                    | F  |
| 2. CHECK AWD CONTROL UNIT                                                                                                    |    |
| Check AWD control unit input/output signal. Refer to <u>TF-19, "AWD Control Unit Input/Output Signal Reference</u> <u>Values"</u> .                                                                                                    | G  |
| OK or NG         OK       >> GO TO 3.         NG       >> Check AWD control unit pin terminals for damage or loose connection with harness connector. If any items are damaged, repair or replace damaged parts.                                                                             | Η  |
| 3. снеск дтс                                                                                                    |    |
| Perform the self-diagnosis, after driving a vehicle for a while.<br>OK or NG                                                                                                    | J  |
| <ul> <li>OK &gt;&gt; INSPECTION END</li> <li>NG &gt;&gt; Perform self-diagnosis with ECM again. Refer to <u>EC-54</u>, "<u>Emission-Related Diagnostic Information</u>" (VQ engine models) or <u>EC-704</u>, "<u>Emission-related Diagnostic Information</u>" (VK engine models).</li> </ul> | K  |
| CAN Communication Line ADS001BG DIAGNOSTIC PROCEDURE                                                                                                    | L  |
| <ul> <li>Check the following if "CAN COMM CIRCUIT [U1000]" is detected in self-diagnostic results of CONSULT-<br/>II.</li> </ul>                                                                                                    |    |
| 1. CHECK CAN COMMUNICATION CIRCUIT                                                                                                    | Μ  |
| With CONSULT-II                                                                                                    |    |

- 1. Turn ignition switch "ON" and start engine.
- 2. Select "SELF-DIAG RESULTS" mode for "ALL MODE AWD/4WD" with in CONSULT-II.
- 3. Perform the self-diagnosis.

Is the "CAN COMM CIRCUIT [U1000]" displayed?

- YES >> Go to LAN-4, "Precautions When Using CONSULT-II" .
- NO >> INSPECTION END

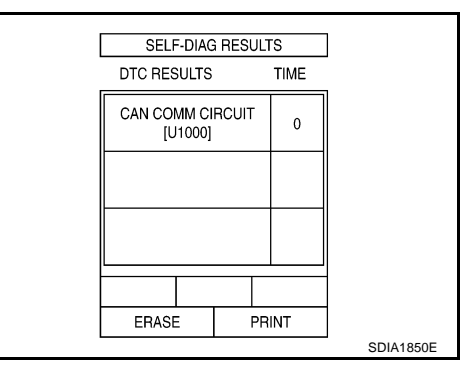

## TROUBLE DIAGNOSIS FOR SYMPTOMS

PFP:00007

### AWD Warning Lamp Does Not Turn ON When The Ignition Switch Is Turned To ON DIAGNOSTIC PROCEDURE

## 1. CHECK SYSTEM FOR CAN COMMUNICATION LINE

Perform self-diagnosis. Refer to TF-21, "SELF-DIAG RESULT MODE".

Is the "CAN COMM CIRCUIT [U1000]" displayed?

YES >> Perform trouble diagnoses for CAN communication line. Refer to <u>TF-31, "CAN Communication</u> Line".

NO >> GO TO 2.

## 2. CHECK AWD CONTROL UNIT

Check AWD control unit input/output signal. Refer to <u>TF-19</u>, "AWD Control Unit Input/Output Signal Reference <u>Values</u>".

#### OK or NG

OK >> GO TO 3.

NG >> Check AWD control unit pin terminals for damage or loose connection with harness connector. If any items are damaged, repair or replace damaged parts.

## 3. CHECK OUTPUT SIGNAL WITH UNIFIED METER AND A/C AMP.

## With CONSULT-II

- 1. Turn ignition switch "ON". (Do not start engine.)
- 2. Select "DATA MONITOR" mode for "METER A/C AMP" with CONSULT-II.
- 3. Start the engine, and then make sure that "4WD W/L" display turns from "ON" to "OFF" after several seconds.

| Monitor item | Condition                            | Display value |
|--------------|--------------------------------------|---------------|
|              | Ignition switch ON                   | ON            |
| 4000 W/L     | Start engine (after several seconds) | OFF           |
| <u></u>      |                                      |               |

#### OK or NG

OK >> GO TO 4.

NG >> Perform trouble diagnoses for combination meter. Refer to <u>DI-13, "How to Proceed With Trouble Diagnosis"</u>.

| DATA MC | NITOR  |
|---------|--------|
| MONITOR | NO DTC |
| 4WD W/L | OFF    |
|         |        |
|         |        |
|         |        |
|         |        |
|         |        |
|         |        |

## 4. снеск сумртом

#### Check again.

#### OK or NG

#### OK >> INSPECTION END

NG >> Replace unified meter control unit assembly. Refer to <u>DI-26, "Disassembly and Assembly for</u> <u>Combination Meter"</u>.

## AWD Warning Lamp Does Not Turn OFF Several Seconds After Engine Started

ADS000TX

## DIAGNOSTIC PROCEDURE

## 1. CHECK SELF-DIAGNOSTIC RESULTS

Perform self-diagnosis. Refer to TF-21, "SELF-DIAG RESULT MODE" .

Is any malfunction detected by self-diagnosis?

## YES >> Check the malfunctioning system.

NO >> GO TO 2.

## TROUBLE DIAGNOSIS FOR SYMPTOMS

## $\overline{2}$ . CHECK AWD CONTROL UNIT POWER SUPPLY CIRCUIT

- 1. Turn ignition switch "OFF".
- 2. Disconnect AWD control unit harness connector.
- 3. Turn ignition switch "ON". (Do not start engine.)
- 4. Check voltage between AWD control unit harness connector terminals and ground.

| Connector | Terminal (Wire color) | Voltage (Approx.) |  |
|-----------|-----------------------|-------------------|--|
| M92       | 7 (G/R) - Ground      | Battery voltage   |  |
|           | 9 (G/W) - Ground      |                   |  |

AWD control unit connector

AWD control unit connector

В

ΤF

F

F

Н

Κ

Е

Μ

SDIA2319E

- 5. Turn ignition switch "OFF".
- 6. Check voltage between AWD control unit harness connector terminals and ground.

| Connector | Terminal (Wire color) | Voltage (Approx.) |
|-----------|-----------------------|-------------------|
| M92       | 7 (G/R) - Ground      | 0V                |
|           | 9 (G/W) - Ground      | Battery voltage   |

#### OK or NG

OK >> GO TO 3. NG >> Check the

- >> Check the following. If any items are damaged, repair or replace damaged parts.
  - 10A fuse [No. 12 or 21, located in the fuse block (J/B)]
  - Harness for short or open between battery and AWD control unit harness connector terminal 9
  - Harness for short or open between ignition switch and AWD control unit harness connector terminal 7
  - Ignition switch. Refer to PG-3, "POWER SUPPLY ROUTING CIRCUIT" .

## 3. CHECK AWD CONTROL UNIT GROUND CIRCUIT

- 1. Turn ignition switch "OFF".
- 2. Disconnect AWD control unit harness connector.
- 3. Check continuity between AWD control unit harness connector M92 terminals 10 (B), 11 (B) and ground.

#### Continuity should exist.

Also check harness for short to ground and short to power.

#### OK or NG

- OK >> GO TO 4.
- NG >> Repair open circuit or short to ground or short to power in harness or connectors.

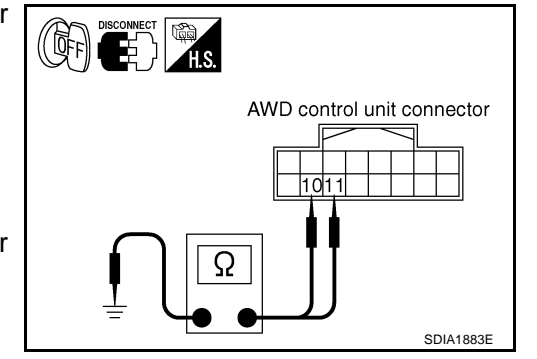

## 4. CHECK AWD CONTROL UNIT

Check AWD control unit input/output signal. Refer to <u>TF-19</u>, "AWD Control Unit Input/Output Signal Reference <u>Values</u>".

#### OK or NG

OK >> GO TO 5.

NG >> Check AWD control unit pin terminals for damage or loose connection with harness connector. If any items are damaged, repair or replace damaged parts.

## 5. CHECK OUTPUT SIGNAL WITH UNIFIED METER AND A/C AMP.

## With CONSULT-II

- 1. Turn ignition switch "ON". (Do not start engine.)
- 2. Select "DATA MONITOR" mode for "METER A/C AMP" with CONSULT-II.
- 3. Start the engine, and then make sure that "4WD W/L" display turns from "ON" to "OFF" after several seconds.

| Monitor item | Condition                            | Display value |
|--------------|--------------------------------------|---------------|
|              | Ignition switch ON                   | ON            |
| 4000 00/2    | Start engine (after several seconds) | OFF           |

## OK or NG

OK >> GO TO 6.

NG >> Perform trouble diagnoses for combination meter. Refer to <u>DI-13</u>, "How to Proceed With Trouble Diagnosis".

| DATA MONITOR |        |  |
|--------------|--------|--|
| MONITOR      | NO DTC |  |
| 4WD W/L      | OFF    |  |
|              |        |  |
|              |        |  |
|              |        |  |
|              |        |  |
|              |        |  |
|              |        |  |

## 6. снеск сумртом

Check again.

#### OK or NG

#### OK >> INSPECTION END

NG >> Replace unified meter control unit assembly. Refer to <u>DI-26, "Disassembly and Assembly for</u> <u>Combination Meter"</u>.

Heavy Tight-corner Braking Symptom Occurs When The Vehicle Is Driven And The Steering Wheel Is Turned Fully To Either Side After The Engine Is Started

#### NOTE:

Light tight-corner braking symptom may occur depending on driving conditions. This is not malfunction.

## DIAGNOSTIC PROCEDURE

## **1.** CHECK SYSTEM FOR CAN COMMUNICATION LINE

Perform self-diagnosis. Refer to <u>TF-21, "SELF-DIAG RESULT MODE"</u>.

Is the "CAN COMM CIRCUIT [U1000]" displayed?

YES >> Perform trouble diagnoses for CAN communication line. Refer to <u>TF-31, "CAN Communication</u> Line".

NO >> GO TO 2.

## 2. CHECK ACCELERATOR PEDAL POSITION SIGNAL CIRCUIT

Perform self-diagnosis for ECM. Refer to <u>EC-54, "Emission-Related Diagnostic Information"</u> (VQ35DE models) or <u>EC-704, "Emission-related Diagnostic Information"</u> (VK45DE models).

Is any malfunction detected by self-diagnosis?

YES >> Check the malfunctioning system.

NO >> GO TO 3.

## **TROUBLE DIAGNOSIS FOR SYMPTOMS**

| 3. CHECK SYSTEM FOR AWD SOLENOID                                                                                                    | А        |
|----------------------------------------------------------------------------------------------------|----------|
| Perform trouble diagnoses for AWD solenoid system. Refer to TF-27, "AWD Solenoid".                                                                                                    |          |
| <u>OK or NG</u>                                                                                                    | D        |
| OK >> GO TO 4.                                                                                                    | В        |
| NG >> Repair or replace damaged parts.                                                                                                    |          |
| 4. CHECK ELECTRIC CONTROLLED COUPLING                                                                                                    | С        |
| 1. Turn ignition switch "OFF".                                                                                                    |          |
| 2. Set the selector lever to "N" (neutral) position and disengage the parking brake.                                                                                                    | TF       |
| 3. Lift up the vehicle.                                                                                                    |          |
| 4. Rotate the rear propeller shaft by hand.                                                                                                    |          |
| 5. Hold front propeller shaft lightly.                                                                                                    | E        |
| Does front propeller shaft rotate?                                                                                                    |          |
| <ul> <li>YES &gt;&gt; Replace electric controlled coupling for mechanical malfunction (clutch sticking etc.). Refer to <u>45, "Disassembly and Assembly"</u>.</li> <li>NO &gt;&gt; GO TO 5.</li> </ul>                 | F        |
| 5. снеск зумртом                                                                                                    | G        |
| Check again.                                                                                                    |          |
| OK or NG                                                                                                    |          |
| OK >> INSPECTION END<br>NG >> GO TO 6.                                                                                                    | Н        |
| 6. CHECK AWD CONTROL UNIT                                                                                                    | I        |
| Check AWD control unit input/output signal. Refer to TF-19, "AWD Control Unit Input/Output Signal Refere                                                                                                    | ence     |
|                                                                                                    | J        |
|                                                                                                    |          |
| <ul> <li>NG &gt;&gt; INSPECTION END</li> <li>NG &gt;&gt; Check AWD control unit pin terminals for damage or loose connection with harness connector any items are damaged, repair or replace damaged parts.</li> </ul> | or. If K |
| Vehicle Does Not Enter AWD Mode Even Though AWD Warning Lamp Turned                                                                                                    | То       |
| OFF                                                                                                    | DS000U0  |
| DIAGNOSTIC PROCEDURE                                                                                                    |          |
| 1. CHECK AWD SOLENOID                                                                                                    | Ν.Λ.     |
| Check AWD solenoid. Refer to TF-29, "COMPONENT INSPECTION" .                                                                                                    | IVI      |
| OK or NG                                                                                                    |          |

OK >> GO TO 2.

NG >> Replace electric controlled coupling for malfunction of AWD solenoid. Refer to <u>TF-45</u>, "<u>Disassem-bly and Assembly</u>".

## 2. CHECK AWD CONTROL UNIT

Check AWD control unit input/output signal. Refer to <u>TF-19</u>, "AWD Control Unit Input/Output Signal Reference <u>Values</u>".

OK or NG

OK >> GO TO 3.

NG >> Check AWD control unit pin terminals for damage or loose connection with harness connector. If any items are damaged, repair or replace damaged parts.

## 3. снеск сумртом

## Check again.

### OK or NG

### OK >> INSPECTION END

NG >> Replace electric controlled coupling for mechanical malfunction (mechanical engagement of clutch is not possible.). Refer to <u>TF-45, "Disassembly and Assembly"</u>.

## While Driving, AWD Warning Lamp Flashes Rapidly (When Flashing In Approx. 1 Minute And Then Turning OFF)

## NOTE:

#### Rapid flashing: 2 times/second

This symptom protects drivetrain parts when a heavy load is applied to the electric controlled coupling and multiple disc clutch temperature increases. Also, optional distribution of torque sometimes becomes rigid before lamp flashes rapidly. Both cases are not malfunction.

When this symptom occurs, stop vehicle and allow it to idle for some times. Flashing will stop and system will be restored.

## While Driving, AWD Warning Lamp Flashes Slowly (When Continuing To Flash Until Turning Ignition Switch OFF)

NOTE:

## Slow flashing: 1 time/2 seconds

## DIAGNOSTIC PROCEDURE

1. CHECK TIRE

Check the following.

- Tire pressure
- Wear condition
- Longitudinal tire size (There is no difference between longitudinal tires.)

## OK or NG

- OK >> GO TO 2.
- NG >> Drive at vehicle speed of 20 km/h (20 MPH) or more for 5 seconds or more after repairing or replacing damaged parts. (Initialize improper size tire information.)

## 2. CHECK INPUT SIGNAL OF TIRE DIAMETER

## With CONSULT-II

- 1. Start engine.
- 2. Drive at 20 km/h (12 MPH) or more for approx. 200 seconds.
- 3. Select "DATA MONITOR" mode for "ALL MODE AWD/4WD" with CONSULT-II.
- 4. Check monitor "DIS-TIRE MONI".

## Display of "DIS-TIRE MONI"

"0-4mm">>INSPECTION END Except for "0-4mm">>GO TO 3.

| DATA MON      | TOR    |
|---------------|--------|
| MONITOR       | NO DTC |
| DIS-TIRE MONI | 0-4mm  |
|               |        |
|               |        |
|               |        |
|               |        |
|               |        |
|               |        |

## **TROUBLE DIAGNOSIS FOR SYMPTOMS**

| 3. ci           | HECK AWD CONTROL UNIT                                                                                                    | А  |
|-----------------|----------------------------------------------------------------------------------------------------|----|
| Check<br>Values | AWD control unit input/output signal. Refer to <u>TF-19, "AWD Control Unit Input/Output Signal Reference</u>                                                                                                   |    |
| OK or           | NG                                                                                                    | В  |
| OK<br>NG        | <ul> <li>&gt;&gt; GO TO 4.</li> <li>&gt;&gt; Check AWD control unit pin terminals for damage or loose connection with harness connector. If any items are damaged, repair or replace damaged parts.</li> </ul> | С  |
| 4. ci           | HECK SYMPTOM                                                                                                    |    |
| Check           | again.                                                                                                    | TF |
| OK or           | NG                                                                                                    |    |
| OK<br>NG        | >> INSPECTION END<br>>> Replace AWD control unit.                                                                                                    | Е  |
|                 |                                                                                                    | F  |
|                 |                                                                                                    | G  |
|                 |                                                                                                    | Н  |
|                 |                                                                                                    |    |

J

Κ

L

Μ

## AWD CONTROL UNIT

## Removal and Installation REMOVAL

- 1. Remove the dash side finisher. Refer to EI-38, "DASH SIDE FINISHER" .
- 2. Disconnect AWD control unit connector.
- 3. Remove the AWD control unit.

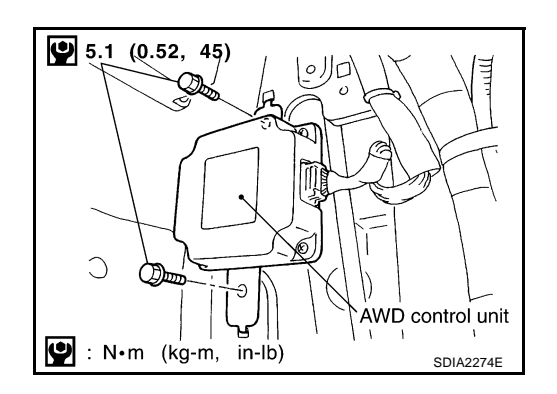

## INSTALLATION

Install in the reverse order of removal.

PFP:41650

ADS000U3

## FRONT OIL SEAL

## **FRONT OIL SEAL**

## Removal and Installation REMOVAL

- 1. Remove the drain plug to drain the transfer fluid. Refer to TF-8, "Replacement" .
- 2. Remove the front propeller shaft. Refer to PR-4, "FRONT PROPELLER SHAFT" .
- 3. Remove front oil seal using a flat-bladed screwdriver.

#### **CAUTION:**

Be careful not to damage the center case.

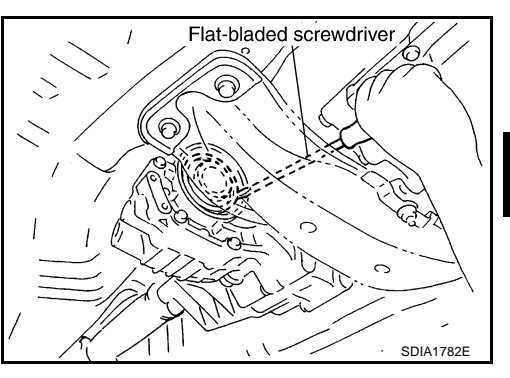

## INSTALLATION

1. Apply multi-purpose grease to oil seal lips. Install the front oil seal with a drift until the end face of front case.

Tool number : ST27862000 ( — )

## **CAUTION:**

- Do not reuse front oil seal.
- When installing, do not incline the oil seal.
- 2. Install front propeller shaft. Refer to <u>PR-4</u>, <u>"FRONT PROPEL-LER SHAFT"</u>.
- 3. Install transfer fluid, check fluid level and for fluid leakage. Refer to <u>TF-8</u>, "Inspection".

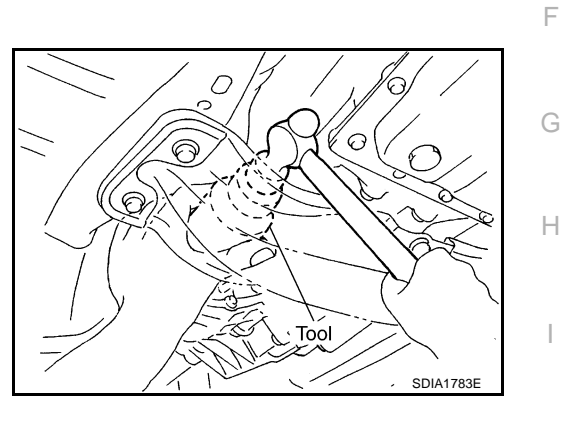

K

Т

Μ

J

PFP:38189

ADS000RP

В

А

0

ΤF

F

## **REAR OIL SEAL**

## REAR OIL SEAL

PFP:33140

## Removal and Installation REMOVAL

- 1. Remove the rear propeller shaft. Refer to <u>PR-6, "REAR PROPELLER SHAFT"</u>.
- 2. Remove companion flange lock nut using the flange wrench.

Tool number : KV38108300 (J44195)

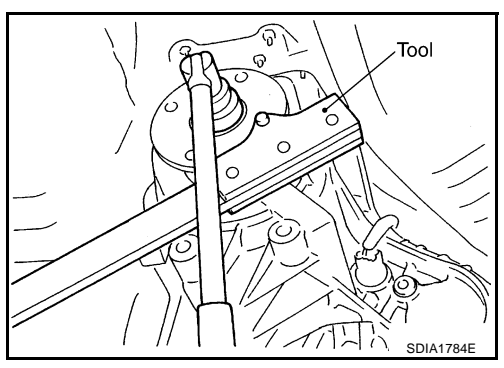

- 3. Put matching mark on the end of the main shaft corresponding to the B position matching mark on the companion flange. **CAUTION:** 
  - For matching mark, use paint. Do not damage main shaft.
  - The mark on the transfer companion flange indicates the maximum vertical runout position.
- 4. Remove the companion flange using a puller.

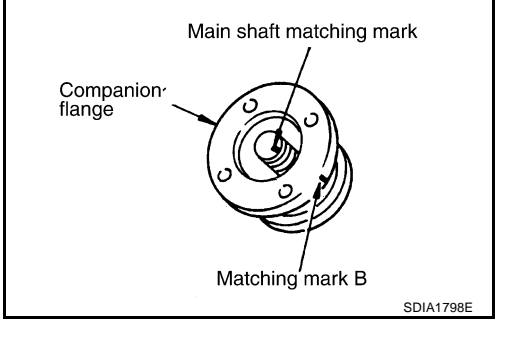

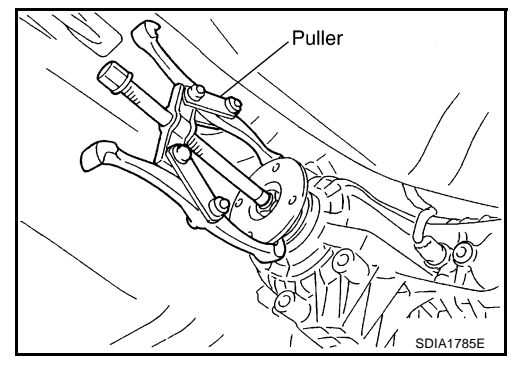

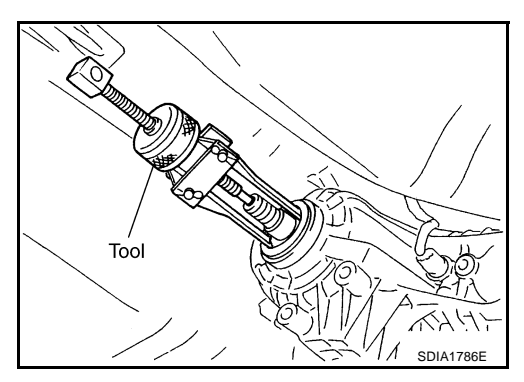

5. Remove the rear oil seal using a tool.

Tool number : KV381054S0 (J34286) CAUTION:

Be careful not to damage the rear case.

## **REAR OIL SEAL**

#### INSTALLATION

1. Apply multi-purpose grease to oil seal lips. Install the rear oil seal with a drift.

Tool number A: ST30720000 (J25405) B: KV40104830 ( — )

B: KV40104

#### **CAUTION:**

- Do not reuse oil seal.
- When installing, do not incline the oil seal.

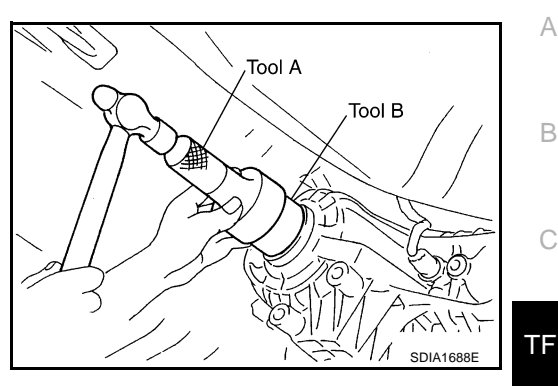

- 2. Align the matching mark of main shaft with the matching mark B of companion flange, then install the companion flange.
- 3. Using flange wrench, install the companion flange lock nut and tighten to the specified torque. Refer to <u>TF-44</u>, "<u>Components</u>".

Tool number : KV38108300 (J44195)

#### CAUTION: Do not reuse lock nut.

- Install the rear propeller shaft. Refer to <u>PR-6, "REAR PROPEL-LER SHAFT"</u>.
- 5. Check fluid level. Refer to TF-8, "Inspection" .

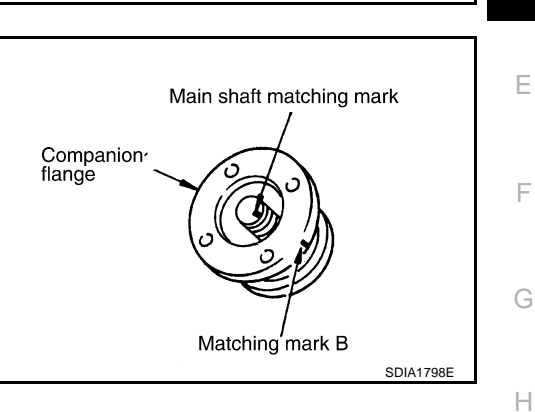

J

Κ

L

Μ

## AIR BREATHER HOSE

## AIR BREATHER HOSE

#### PFP:31098

ADS000RR

## **Removal and Installation**

• Refer to the figure for air breather hose removal and installation information.

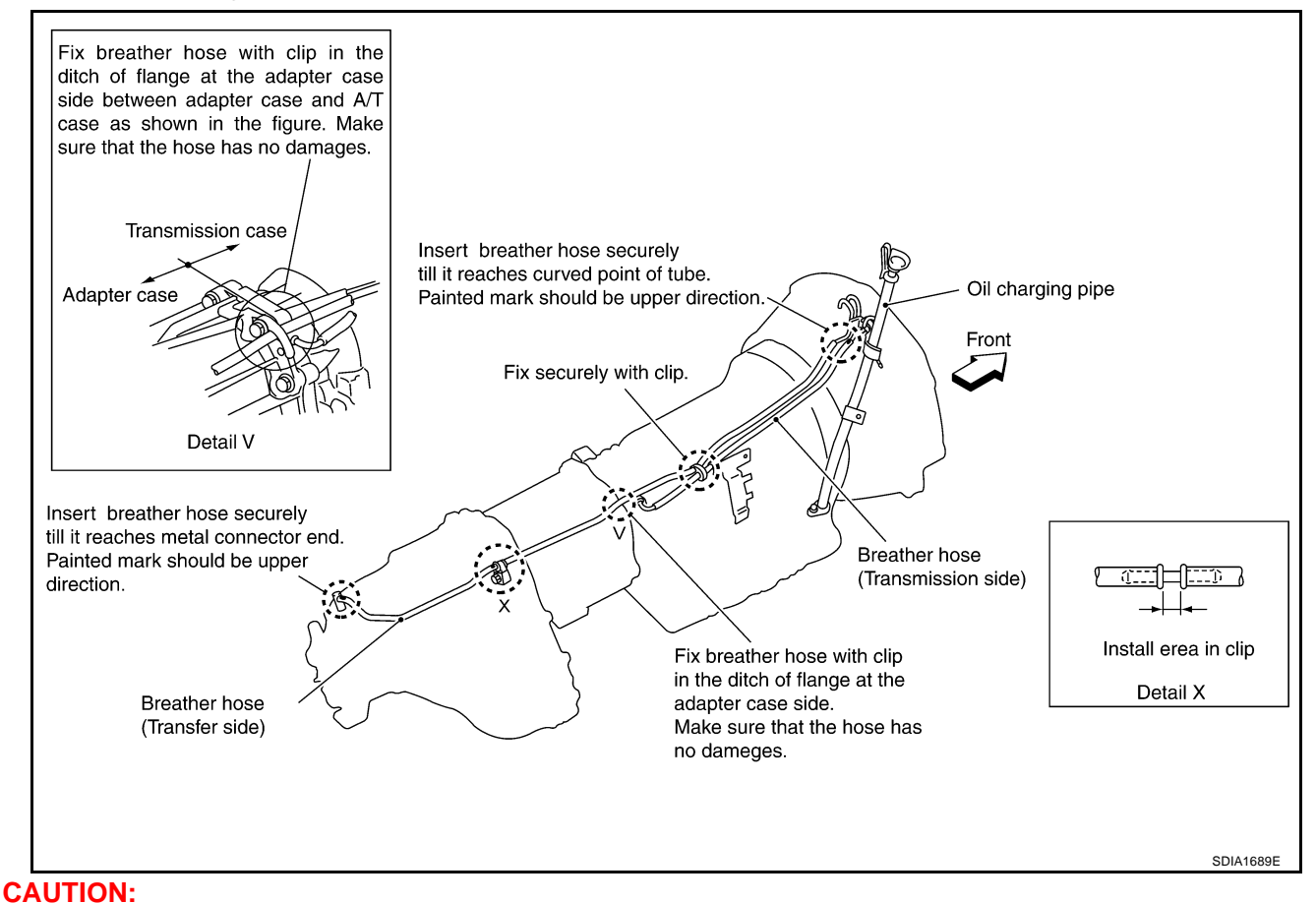

- Be sure to insert air breather hose into transfer tube (metal connector) until hose end reaches the tube's base.
- Make sure there are no pinched or restricted areas on the air breather hose caused by bending or winding when installing it.

## TRANSFER ASSEMBLY

## Removal and Installation REMOVAL

- 1. Remove tunnel stay. Refer to <u>RSU-17, "REAR SUSPENSION MEMBER"</u>.
- 2. Remove exhaust front tube. Refer to EX-3, "EXHAUST SYSTEM" .
- 3. Remove front and rear propeller shaft. Refer to <u>PR-4, "FRONT PROPELLER SHAFT"</u> and <u>PR-6, "REAR</u> <u>PROPELLER SHAFT"</u>.
- 4. Disconnect transfer assembly harness connector and separate harness from transfer assembly.
- 5. Remove air breather hose. Refer to TF-42, "AIR BREATHER HOSE" .
- 6. Support transfer assembly with a jack.
- Remove engine rear mounting. Refer to <u>EM-110, "ENGINE ASSEMBLY"</u> (VQ35DE) or <u>EM-236, "ENGINE</u> <u>ASSEMBLY"</u> (VK45DE).
- 8. Remove transfer mounting bolts and separate transfer from transmission. **CAUTION:**

#### Secure transfer assembly to a jack.

#### INSTALLATION

Note the following, and install in the reverse order of removal.

• When installing the transfer to the transmission, install the mounting bolts following the standard below.

| Bolt No.                               | 1            | 2         | 3         | 4         |
|----------------------------------------|--------------|-----------|-----------|-----------|
| Quantity                               | 4            | 3         | 2         | 1         |
| Bolt length " $\ell$ " mm (in)         | 75 (2.95)    | 45 (1.77) | 40 (1.57) | 30 (1.18) |
| Tightening torque<br>N·m (kg-m, ft-lb) | 37 (3.8, 27) |           |           | <u>.</u>  |

 After the installation, check the fluid level and for fluid leakage. Refer to <u>TF-8</u>, "Inspection".

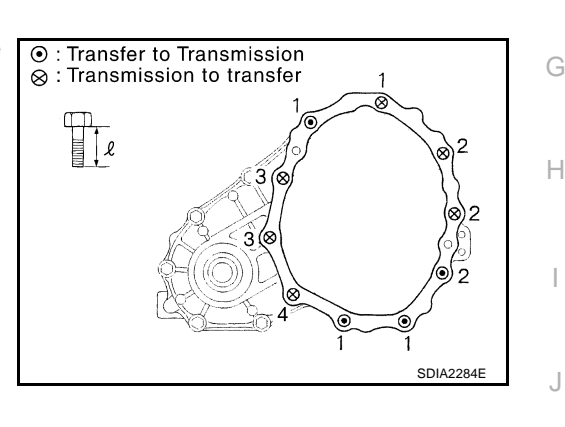

PFP:33100

ADS000RS

А

В

С

ΤF

F

F

L

Μ

Κ

## **Components**

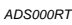

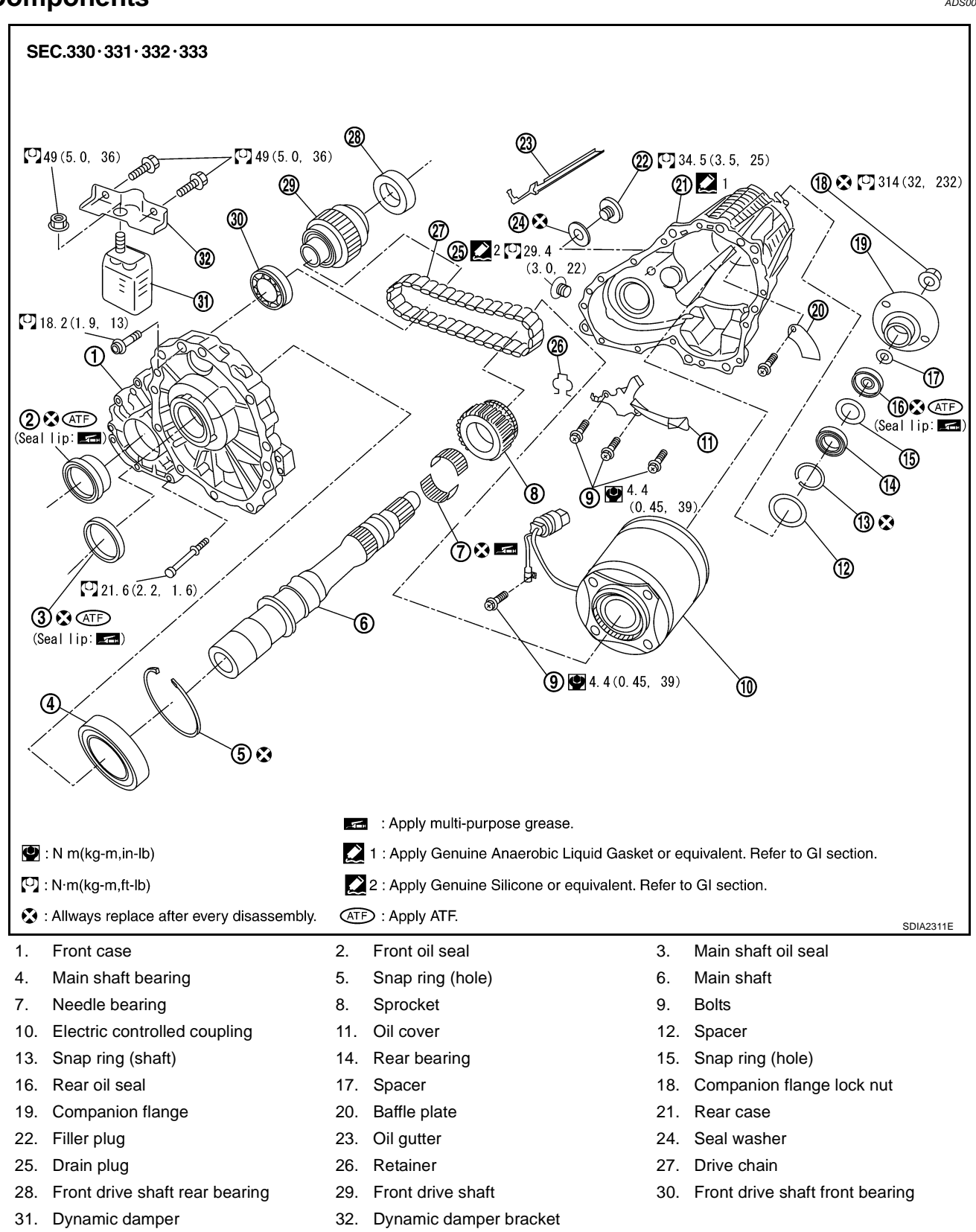

## Disassembly and Assembly DISASSEMBLY

#### **Removal Front Case**

1. Remove front case fixing bolts.

| Bolts symbol | Quantity | Nominal length mm (in) |
|--------------|----------|------------------------|
| А            | 11       | 42 (1.65)              |
| В            | 1        | 162 (6.38)             |
| С            | 1        | 97 (3.82)              |
| Torx bolts   | 1        | 40 (1.57)              |

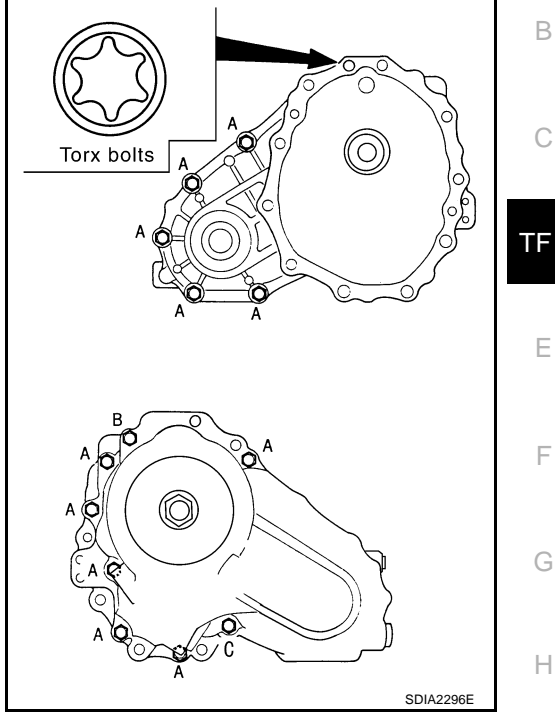

ADS000RU

А

В

С

Е

F

G

Н

2. Insert tire lever as shown in the figure, separate front case and rear case. Then, remove rear case by levering it up with a tire lever or the like.

#### **CAUTION:**

case.

Be careful not to damage the mating surface.

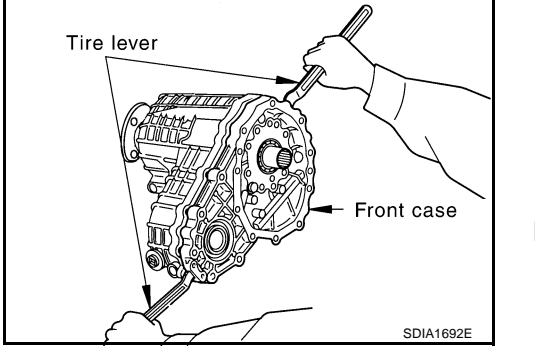

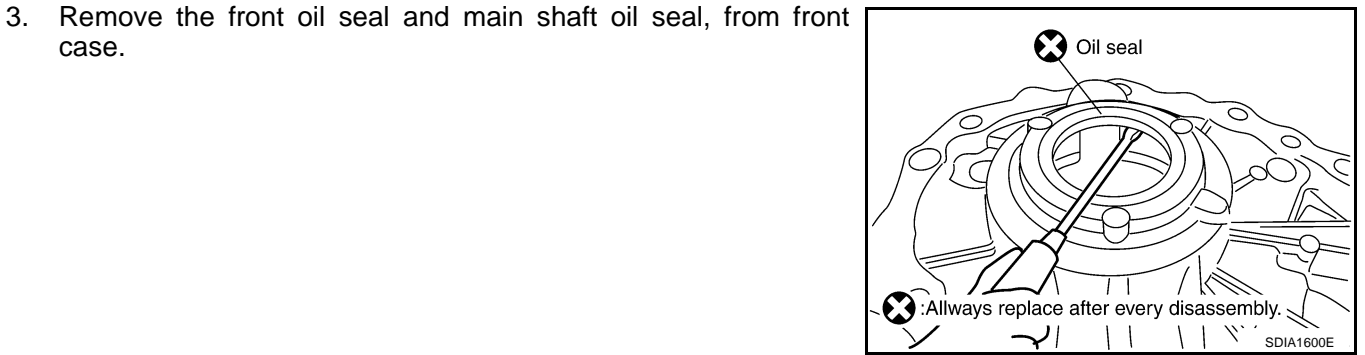

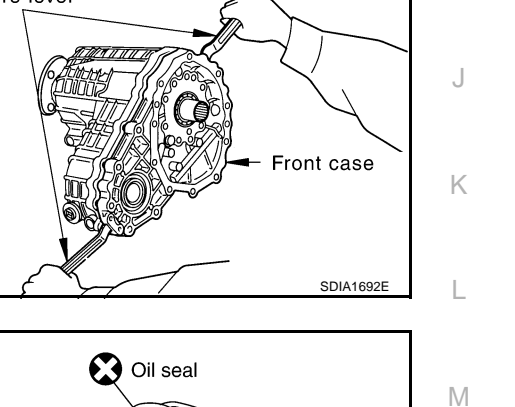

4. Remove snap ring from front case.

5. Remove main shaft bearing from front case.

**Rear Case** 

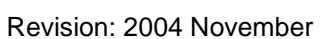

flange wrench.

**TF-46** 

3. Put matching mark on the end of the main shaft corresponding to the B position matching mark on the companion flange.

**Tool number** : KV38108300 (J44195)

1. Remove the drive chain and front drive shaft from rear case.

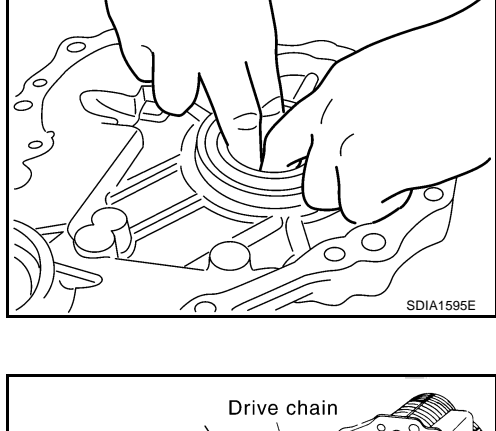

🔀 : Always replace after every disassembly.

Snap ring

SDIA1601E

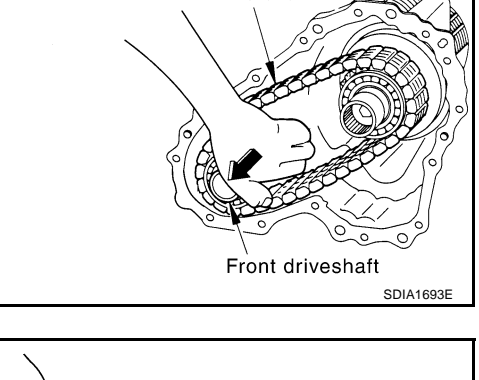

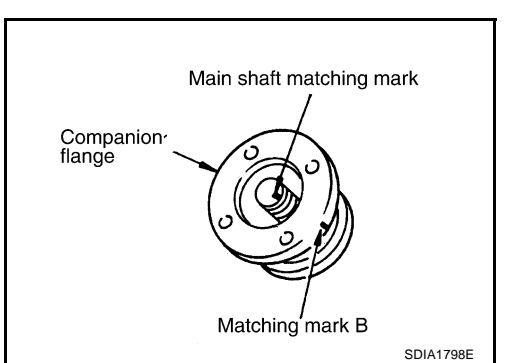

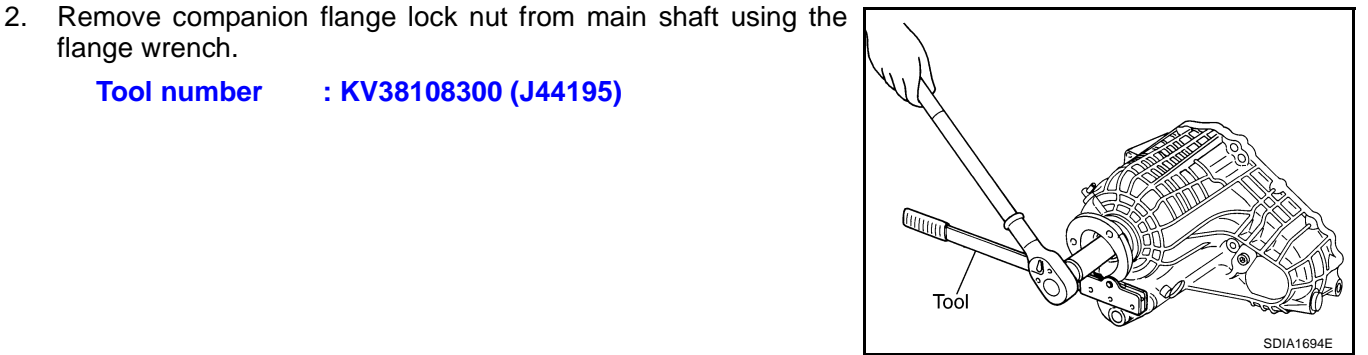

- Remove the companion flange from main shaft using a suitable 4. puller.
- 5. Remove spacer at the end of companion flange. **CAUTION:** Be careful not to damage oil seal.
- 6. Remove the oil gutter from rear case.

7. Remove the oil cover bolt from rear case.

Remove the connector from rear case.

Remove the retainer from connector.

8.

9.

10. Remove the main shaft and electric controlled coupling from rear case using a press.

**TF-47** 

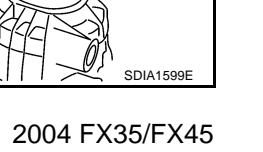

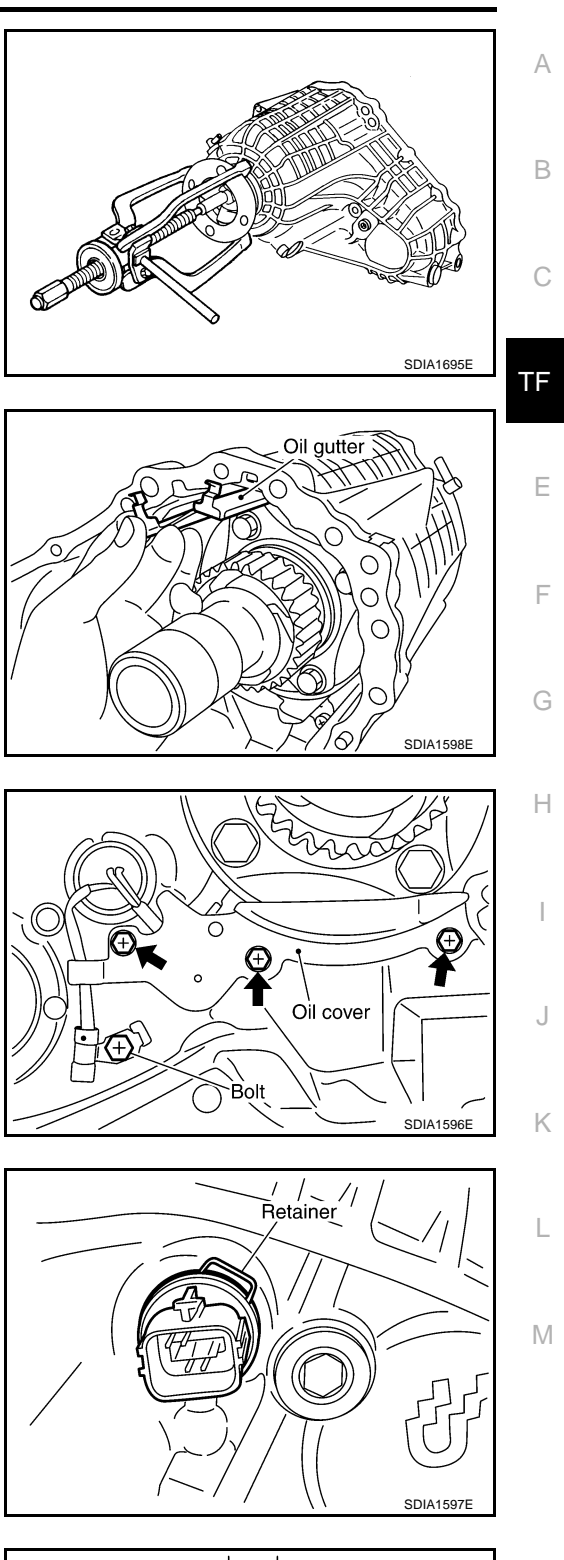

11. Using a puller, remove the rear oil seal from rear case. **Tool number** : KV381054S0 (J34286)

- 12. Remove snap ring from rear case. CAUTION: Do not reuse snap ring.
- 13. Remove the rear bearing from rear case.

14. Remove the baffle plate from rear case.

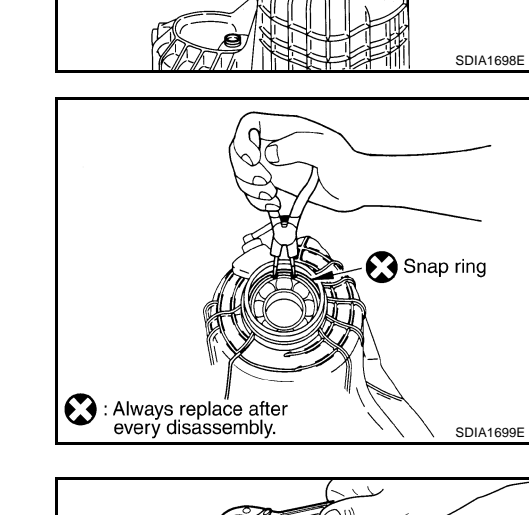

Tool

A

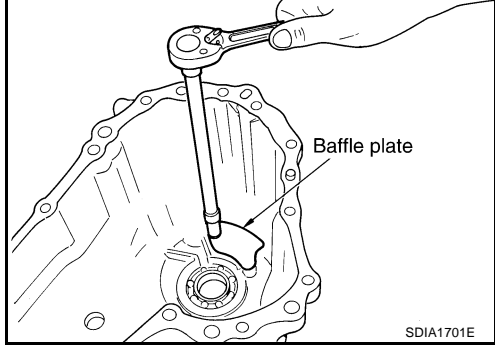

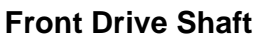

1. Remove the front drive shaft front bearing from front drive shaft.

Tool number : ST33061000 (J8107-2)

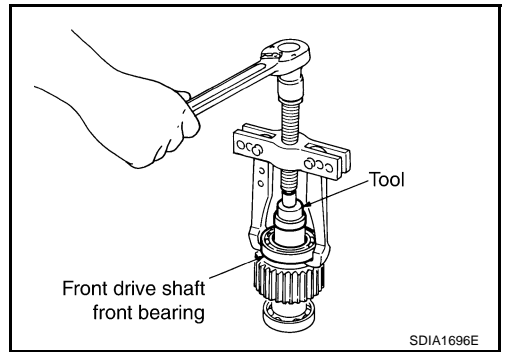

2. Remove the front drive shaft rear bearing from front drive shaft.

Tool number : ST35322000 ( — )

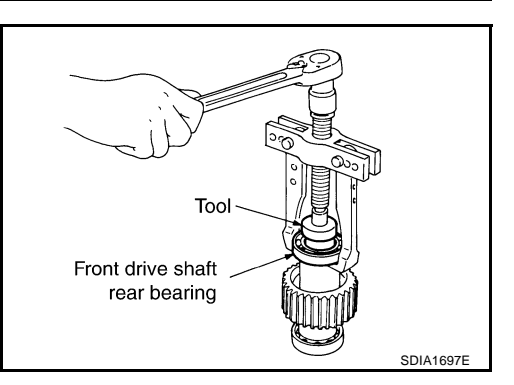

## Main Shaft and Electric Controlled Coupling

- 1. Remove the snap ring from main shaft.
- 2. Remove the spacer, electric controlled coupling, sprocket and needle bearing from main shaft.

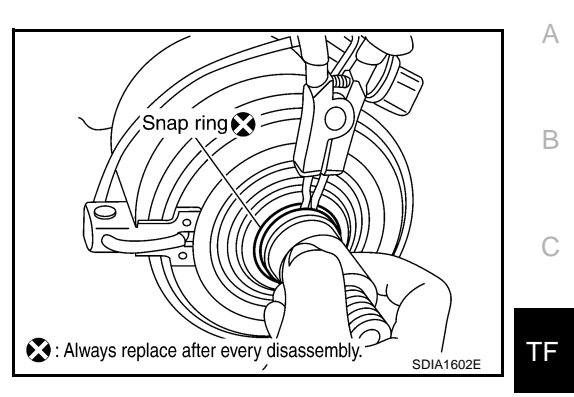

F

G

Н

Κ

L

## INSPECTION

#### Gears

• Check the gear faces and shaft for wear, cracks, damage, and seizure.

#### Bearings

 Check for seizure, peeling, wear, corrosion, sticking/abnormal noise/roughness in hand turning, and other damage.

#### CAUTION:

#### When replacing the bearing, always replace the inner race and outer race as a pair.

#### Front Case and Rear Case

• Replace with a new one if found any wear or cracks on the contact sides of the case.

#### Washers

• Check for seizure, damage, and unusual wear.

#### **Oil Seals**

- Discard old oil seals, replace with new ones.
- If wear, deterioration of adherence (sealing force of lips), or damage is detected on the lips, replace them.

#### **Snap Ring**

• Discard old snap rings, replace with new ones.

#### Lock Nut

• Discard old lock nut, replace with new ones.

## ASSEMBLY

#### **Rear Case**

- 1. Install the baffle plate into rear case.
- 2. Install the main shaft rear bearing into rear case.

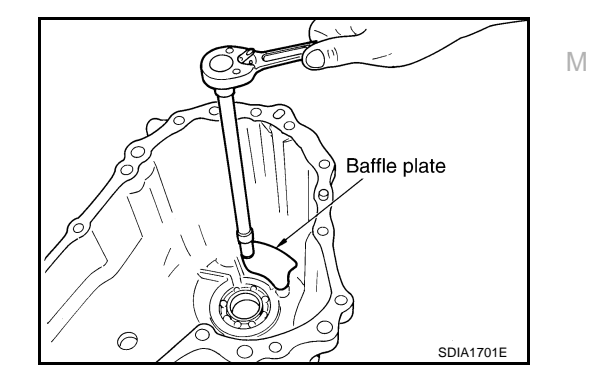

 Install the snap ring to rear case.
 CAUTION: Do not reuse snap ring.

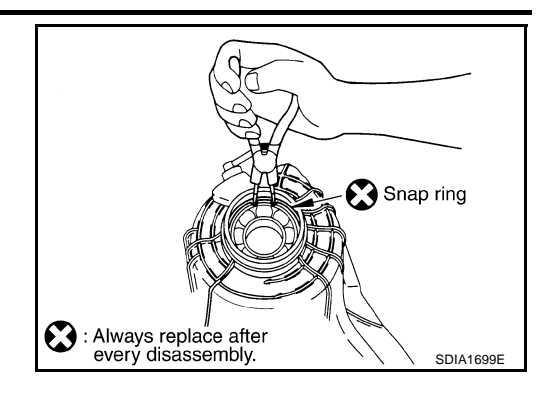

4. Using a drift, install the rear oil seal to the rear case.

Tool number : KV40104830 ( — )

#### **CAUTION:**

- Discard old oil seals; replace with new ones.
- Apply multi-purpose grease onto oil seal lips, and ATF onto the circumference of the oil seal.

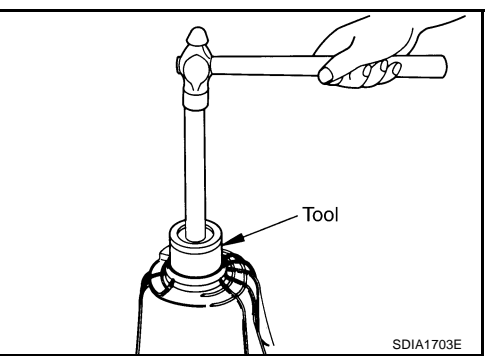

## Main Shaft and Electric Controlled Coupling

- 1. Fixing needle bearing to main shaft with grease.
- 2. Install the sprocket, electric controlled coupling and spacer to main shaft.

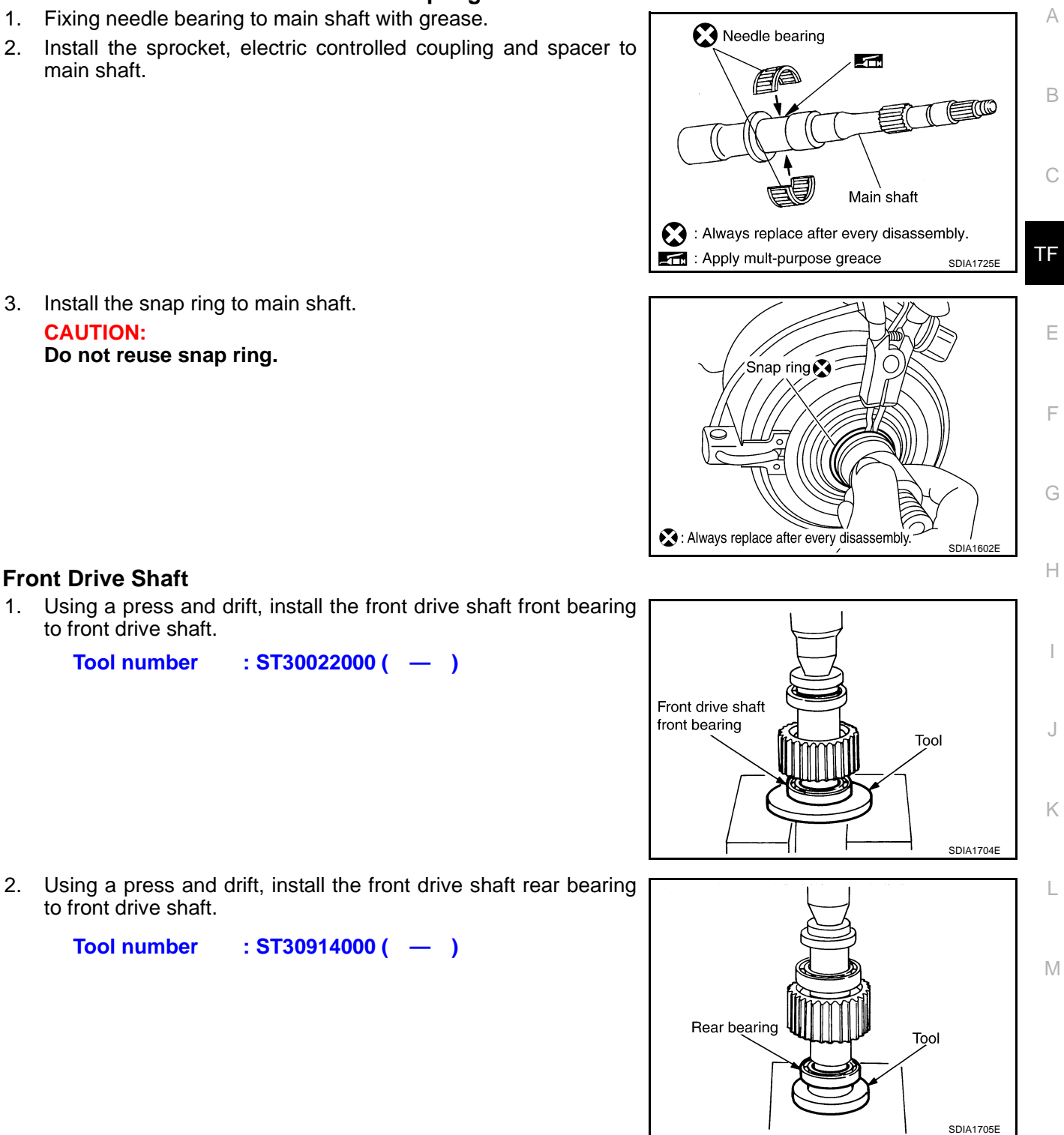

3. Install the snap ring to main shaft. **CAUTION:** Do not reuse snap ring.

**Front Drive Shaft** 

to front drive shaft. **Tool number** 

Using a press and drift, install the front drive shaft front bearing 1. to front drive shaft.

: ST30914000 ( — )

: ST30022000 ( — ) **Tool number** 

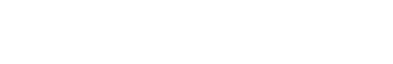

## **Front Case**

- 1. Install the main shaft bearing into front case.
- 2. Install the snap ring to front case.

**CAUTION:** 

Do not reuse snap ring.

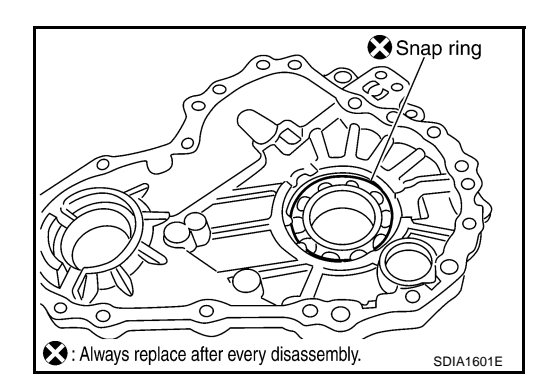

3. Using a drift, install the front oil seal into front case.

**Tool number** : ST27862000 ( — )

## CAUTION:

- Discard old oil seals; replace with new ones.
- Apply multi-purpose grease onto oil seal lips, and ATF onto the circumference of the oil seal.

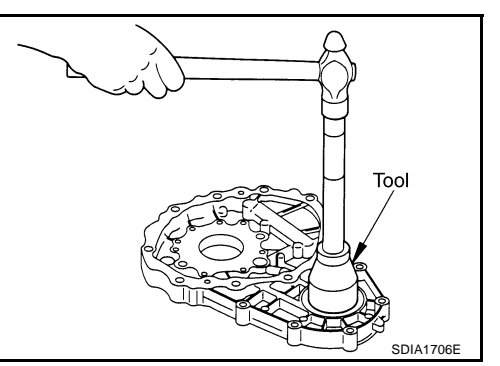

4. Using a drift, install the main shaft oil seal into front case.

**Tool number** : ST30613000 ( — )

## **CAUTION:**

**Install Rear Case** 

detent to rear case ditch.

**Tool number** 

- Discard old oil seals; replace with new ones.
- Apply multi-purpose grease onto oil seal lips, and ATF onto the circumference of the oil seal.

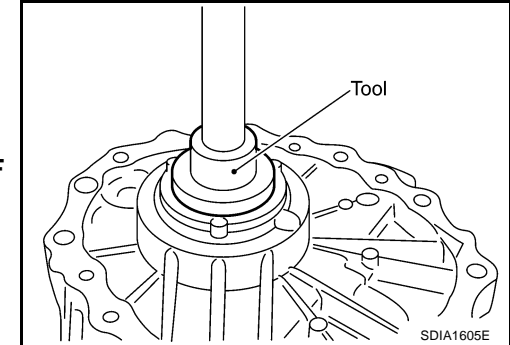

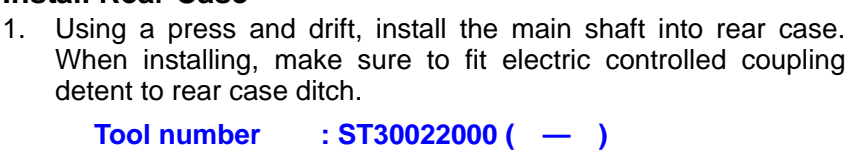

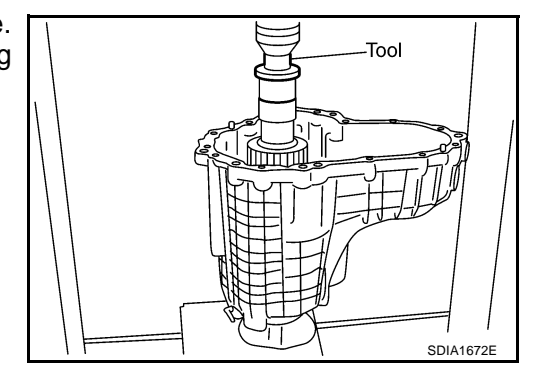

- 2. Install the coupling connector to rear case.
- 3. Install coupling connector to the ring after applying grease to the ring.
- 4. Install the retainer to connector.

5. Install the oil cover and temperature sensor bolt into rear case. Using harness dolly of oil cover, install electric controlled coupling harness between dolly and case.

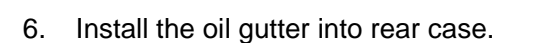

- 7. Install the companion flange and spacer to main shaft.
- 8. Install companion flange lock nut to companion flange.

Do not companion flange lock nut.

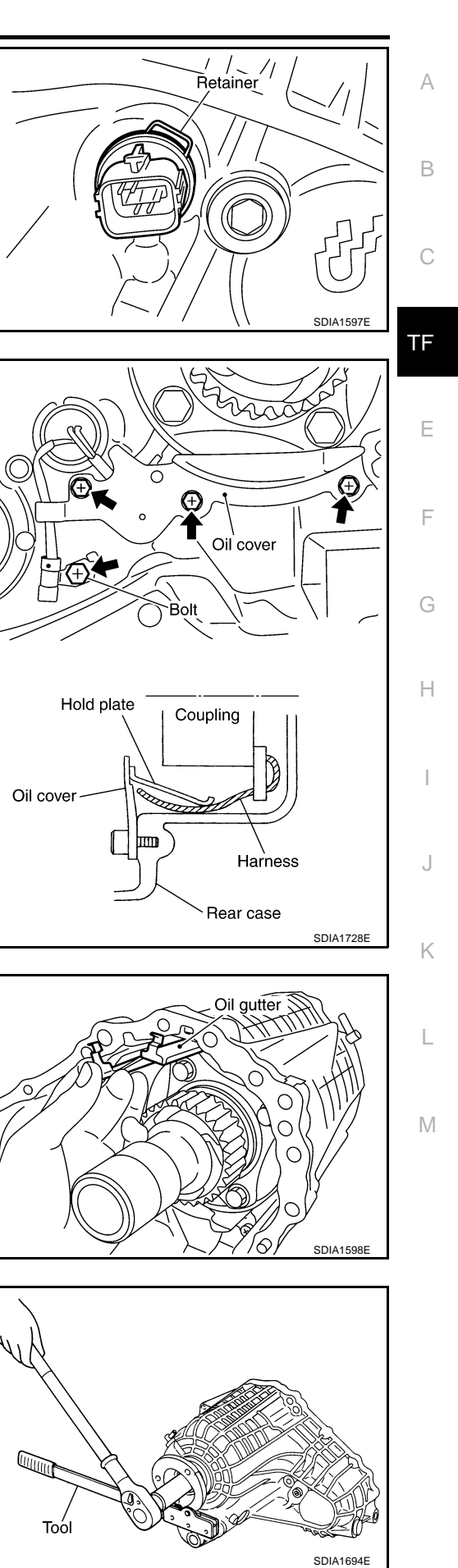

9. Install the drive chain and front drive shaft to rear case.

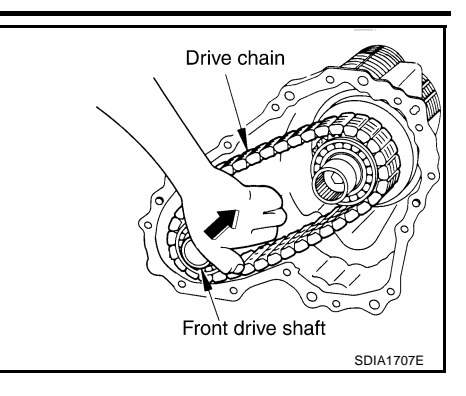

- 10. Apply liquid gasket to the entire front case mounting surface of rear case as shown in the figure.
  - Use Genuine Anaerobic Liquid Gasket or equivalent. Refer to <u>GI-48, "Recommended Chemical Products and</u> <u>Sealants"</u>.

#### **CAUTION:**

Be careful not to damage the mating surface.

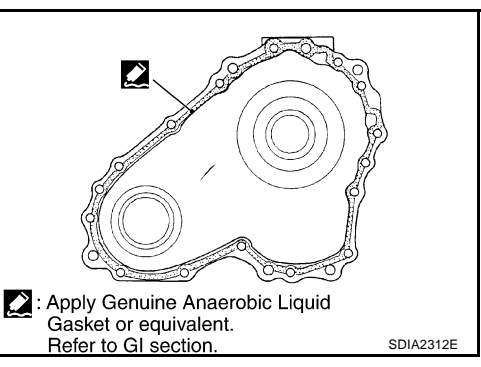

11. Install front case to rear case.

#### CAUTION:

Be careful not to damage the mating surface transmission side.

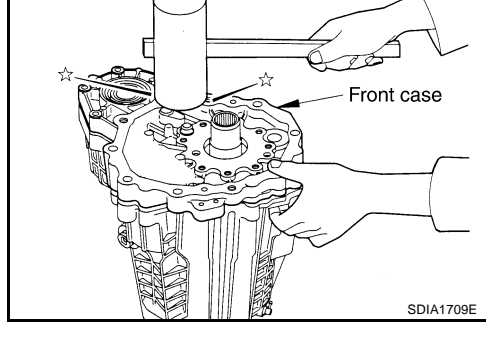

12. Tighten bolts to specified torque.

| Bolts symbol | Quantity | Nominal length<br>mm (in) | Tighten torque<br>N⋅m (kg-m, ft-Ib) |
|--------------|----------|---------------------------|-------------------------------------|
| A            | 11       | 42 (1.65)                 |                                     |
| В            | 1        | 162 (6.38)                | 21.6 (2.2, 16)                      |
| С            | 1        | 97 (3.82)                 |                                     |
| Torx bolts   | 1        | 40 (1.57)                 | 18.2 (1.9, 13)                      |

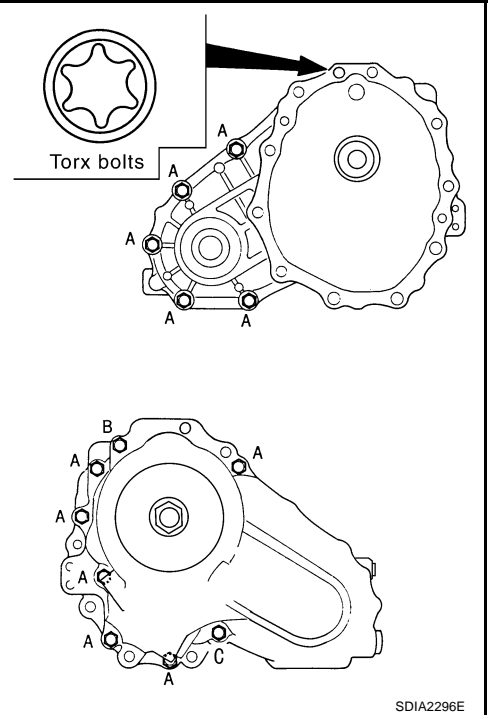

## SERVICE DATA AND SPECIFICATIONS (SDS)

| SERVICE DATA AND SPE     | ECIFICATIONS (SDS) | PF                | P:00030  |
|--------------------------|--------------------|-------------------|----------|
| General Specifications   |                    |                   | ADS000S9 |
| Applied model            | VQ35DE             | VK45DE            |          |
| Transfer model           | ETX                | 13B               | В        |
| Fluid capacity (Approx.) | 1.25ℓ (2-5/8 US    | pt, 2-1/4 Imp pt) |          |
|                          |                    |                   | С        |

TF

Е

F

G

Н

J

Κ

L

Μ